## Finanzwesen – Debitorenbuchhaltung (FI-AR)

Diese Fallstudie beschreibt einen integrierten Prozess des externen Rechnungswesens und fördert somit das Verständnis der einzelnen Prozessschritte und der zugrundeliegenden SAP-Funktionalität.

#### Produkt

S/4HANA 2022 Global Bike

Fiori 3.0

#### Level

Bachelor Master Anfänger

#### Fokus

Finanzwesen Debitorenbuchhaltung

#### Autoren

Babett Ruß Stefan Weidner

Version 4.2

Letzte Änderung Juli 2023

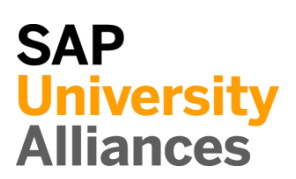

#### **MOTIVATION**

Während dieser Fallstudie legen Sie diverse Debitorenrechnungen an, verbuchen anschließend deren Zahlungseingang und stornieren sowie ordnen falsch verbuchte Zahlungen neu zu.

Ein Großteil der Daten ist im SAP-System bereits vorhanden. Die statischen Daten, auch bezeichnet als Stammdaten, vereinfachen die Bearbeitung von betrieblichen Prozessen. Beispiele hierfür sind die Kundendaten sowie alle Arten von Sachkonten.

#### VORAUSSETZUNGEN

Bevor Sie die Fallstudie bearbeiten, sollten Sie sich mit der Navigation im SAP-System vertraut machen.

Um diese FI-Fallstudie erfolgreich durchzuführen, ist es nicht nötig, die FI-Übungen oder andere Fallstudien bearbeitet zu haben. Es ist jedoch empfehlenswert.

#### BEMERKUNG

Diese Fallstudie verwendet das fiktive Modellunternehmen Global Bike.

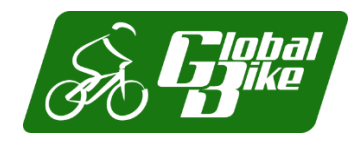

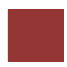

### Prozessübersicht

| Lernziel Verstehen und Ausführen eines Prozesses des externen<br>Rechnungswesens im Bereich Debitorenbuchhaltung (engl. Accounts<br>Receivable, Abk. AR).                                                                                              | <b>Zeit</b> 135 Min. |
|----------------------------------------------------------------------------------------------------|----------------------|
| <b>Szenario</b> Um einen Prozess des externen Rechnungswesens zu bearbeiten,<br>werden Sie verschiedene Rollen innerhalb von Global Bike übernehmen.<br>Dabei werden Sie in der Abteilung Finanzwesen (FI) und dort in der<br>Kundenbuchhaltung tätig. |                      |
| Beteiligte Mitarbeiter Stephanie Bernard (Debitorenbuchhalterin)<br>Shuyuan Chen (Leiter der Buchhaltung)                                                                                                    |                      |

In dieser Fallstudie werden Sie diverse Kundenrechnungen isoliert im SAP-System erzeugen und buchen. Vorausgehende Prozessschritte des Vertriebs, des Einkaufs oder der Produktion werden in diesem Szenario aus Vereinfachungsgründen nicht berücksichtigt.

Als erstes schauen Sie sich die Zahlungsbedingungen, die mit den Kunden von Global Bike Inc. ausgehandelt wurden, an und aktualisieren diese gegebenenfalls. Nach dem Anlegen der einzelnen Debitorenrechnungen werden Sie für einige von diesen die Zahlungseingänge im SAP-System verbuchen. Anschließend überprüfen Sie die Wirkung dieser Buchungen auf die am Prozess beteiligten Sachkonten.

Leider stellen Sie im weiteren Verlauf fest, dass einige dieser Zahlungseingänge und mitunter sogar die Forderungen, auf denen diese basieren, falsch in das System eingegeben wurden. Die Fallstudie behandelt insgesamt drei Fälle:

- Problemszenario 1 Ihr Kunde Motown Bikes hat Ihnen telefonisch mitgeteilt, dass die Lieferung von First Aid Kits mit der Referenz ### Motown 2 nicht mehr benötigt wird. In gegenseitigem Einverständnis wird der Buchungsbeleg für die Forderung aus Lieferung und Leistungen storniert (Faktura stornieren). Überprüfen Sie außerdem den Einfluss dessen auf Ihre Bilanz.
- *Problemszenario* 2 Gegenüber Ihrem Geschäftspartner *Philly Bikes* bestehen zwei offene Forderungen über denselben Betrag. Er begleicht die erste mit einer falschen Referenz, weshalb Sie fälschlicherweise die letzte offene Rechnung mit diesem Zahlungseingang begleichen. Sie müssen daher die Zahlung zurücksetzen und neu zuordnen.
- *Problemszenario 3* Außerdem haben Sie fälschlicherweise einen Zahlungseingang Ihres Kunden *Windy City Bikes* verbucht. Sie müssen diesen Zahlungseingang daher komplett stornieren.

Das SAP-System unterscheidet dabei:

- Stornierung einer Forderung aus Lieferung & Leistung vor Zahlungseingang (Faktura stornieren)
- Belegstornierung nach Zahlungseingang
- Stornierung einer bereits erfolgten Debitorenzahlung

Da diese Buchungen erfolgswirksam sind, werden Sie sich abschließend die Auswirkung auf die Bilanz und die GuV ansehen.

Folgend finden Sie zunächst eine Übersicht aller betroffenen Rechnungen/Buchungen.

| Kunde            | Text                               | Referenz        | Betrag | Skonto |
|------------------|------------------------------------|-----------------|--------|--------|
| Motown Bikes     | Rg: Fahrradzubehör                 | ### Motown 1    | 5.000  | ja     |
| Motown Bikes     | Rg: First Aid Kits                 | ### Motown 2    | 2.000  | ja     |
| Philly Bikes     | Rg: Men's Off Road Bikes           | ### Philly 1    | 3.500  | nein   |
| Philly Bikes     | Rg: Women's Off Road Bikes         | ### Philly 2    | 3.500  | nein   |
| Big Apple Bikes  | Rg: Professional Touring Bikes Red | ### Apple 1     | 6.000  | nein   |
| Peachtree Bikes  | Rg: Helme                          | ### Peachtree 1 | 10.000 | nein   |
| Windy City Bikes | Rg: Rad & Zubehör                  | ### Windy 1     | 4.000  | nein   |

Ruckame Sconeur Destionensaden atteleet Einstende Zahuns Datorenedmuse Anderntahungs Debitorensaden Szenario 2 Szenario 2 Andernder neetrone tune sconie und et Rechnologiadune Szenario 1 Jahungen Bank Forderung FI

## Inhaltsverzeichnis

| Prozessübersicht                                                    | 2  |
|---------------------------------------------------------------------|----|
| Schritt 1: Zahlungsbedingungen eines Debitors ändern                | 5  |
| Schritt 2: Debitorenrechnung anlegen                                | 9  |
| Schritt 3: Debitorensalden anzeigen                                 | 14 |
| Schritt 4: Zahlungseingang buchen                                   | 17 |
| Schritt 5: Debitorensalden anzeigen                                 | 23 |
| Schritt 6: Szenario 1 – Forderung/Faktura stornieren                | 26 |
| Schritt 7: Szenario 2 – Rechnungszuordnung ändern                   | 31 |
| Schritt 8: Szenario 3 – Zahlungseingang zurücknehmen und stornieren | 39 |
|                                                                     |    |

## Schritt 1: Zahlungsbedingungen eines Debitors ändern

| Aufgabe Ändern Sie die Za                                                                                                    | ahlungsbedingung                                                        | gen Ihres Kunden.                                                                        | <b>Zeit</b> 10 Min. |
|----------------------------------------------------------------------------------------------------|-------------------------------------------------------------------------|------------------------------------------------------------------------------------------|---------------------|
| Beschreibung Ändern Sie<br>Bikes um diesem Skonto zu                                                                                                    |                                                                         |                                                                                          |                     |
| Name (Stelle) Stephanie B                                                                                                    | ernard (Debitoren                                                       | buchhalterin)                                                                            |                     |
|                                                                                                    |                                                                         |                                                                                          |                     |
| Der Geschäftspartner <i>Moto</i><br>Bike neue Konditionen aus<br>seine Rechnung begleicht,<br>Damit dies automatisch be<br>müssen Sie die Stammdate<br>Informationen im Stammda<br>automatisch. | Szenario                                                                |                                                                                          |                     |
|                                                                                                    |                                                                         |                                                                                          |                     |
| Um den Stammdatensatz ei<br><i>Finanzwesen</i> auf der<br><i>Debitorenbuchhalter</i> die A                                                                                                    | nes Debitors zu är<br>Seite <i>Debitore</i><br>pp <i>Geschäftsparti</i> | ndern, verwenden Sie im Bereich<br>nbuchhaltung in der Rolle<br>nerstammdaten verwalten. | Einstieg            |
|                                                                                                    |                                                                         |                                                                                          |                     |
|                                                                                                    | Geschäftspartne<br>stammdaten                                           | er-                                                                                      |                     |
|                                                                                                    | verwalten                                                               |                                                                                          |                     |
|                                                                                                    |                                                                         |                                                                                          |                     |
|                                                                                                    | ( <u>Q</u> )                                                            |                                                                                          |                     |
|                                                                                                    |                                                                         |                                                                                          |                     |
|                                                                                                    |                                                                         |                                                                                          |                     |
| Im Fenster Geschäftspartne                                                                                                    | er verwalten trage                                                      | en Sie in das Suchfeld oben links                                                        | Motown              |
| Motown ein und klicken a                                                                                                    | nschließend auf                                                         | Start . Als Ergebnis erhalten Sie                                                        |                     |
| eine Menge, genauer gesag                                                                                                    | t 1000, Kunden n                                                        | nit dem Namen <i>Motown Bikes</i> .                                                      |                     |
| Bearbeitungss                                                                                                    | tatus: Rolle:                                                           | Geschäftspartner:                                                                        |                     |
| Motown X Q Alle<br>Vorname/Name 1: Vorname/Name                                                                                                    | e 2: Straße:                                                            | Ort:                                                                                     |                     |
| C C                                                                                                    | C                                                                       | C C                                                                                      |                     |
| Land:                                                                                                    |                                                                         | Filter appassen (1) Start                                                                |                     |
|                                                                                                    | ~                                                                       |                                                                                          |                     |
| Geschäftspartner (1.000)                                                                                                    |                                                                         | Anlegen Objektseite Kopieren 🔞 🗎 🗸                                                       |                     |
| Geschäftspartner Straße                                                                                                    | Ort Postleitzahl                                                        | Land Rolle                                                                               |                     |
| Motown Bikes<br>132000 1550 One Towne Squa                                                                                                    | re Detroit 48076                                                        | US Debitor (FLCU00), Kunde (FLCU01)                                                      |                     |
| O Motown Bikes<br>132001 1550 One Towne Squa                                                                                                    | re Detroit 48076                                                        | US Debitor (FLCU00), Kunde (FLCU01) >                                                    |                     |
| O Motown Bikes<br>132002 1550 One Towne Squa                                                                                                    | re Detroit 48076                                                        | US Debitor (FLCU00), Kunde (FLCU01) >                                                    |                     |

| Da das Feld <i>Suchbegriff 1</i> kein Standardfilterkriterium dieser App ist, müsse<br>Sie es zunächst hinzufügen. Wählen Sie dazu in der Mitte rechts den Butto<br>Filter anpassen (1).<br>Im Fenster <i>Filter anpassen</i> scrollen Sie hinunter zum Bereich <i>Suchbegriff</i> .<br>Selektieren Sie die Checkbox <i>Suchbegriff 1</i> und bestätigen Sie mit oK.<br>Selektieren Sie die Checkbox <i>Suchbegriff 1</i> und bestätigen Sie mit oK.<br>Suchbegriff 1:<br>In das nun zusätzlich erschienene Feld tragen Sie Ihre dreistellige Numme<br>(###) ein und klicken erneut auf Start.<br>Die Ergebnisliste sollte nun nur noch einen Eintrag enthalten: Ihren Kunde<br><i>Motown Bikes</i> in Detroit. Um alle Detailinformationen des Geschäftspartner<br>zu sehen, klicken Sie am Ende der Zeile auf das Symbol ▷.<br>Sechäftspartner (1) Ort Postetzaht Land Rotle<br>Motown Bikes 1550 One Towne Square Detroit 48076 US Debtor (FLCU00), Kunde (FLCU01) []<br>Im sich öffnenden Fenster <i>Geschäftspartner</i> überprüfen Sie zunächst, ob in<br>Feld <i>Suchbegriff 1</i> tatsächlich Ihre dreistellige Nummer (###) steht. Nachder                                                                                                    | en<br>J.<br>er      |
|----------------------------------------------------------------------------------------------------|---------------------|
| Im Fenster <i>Filter anpassen</i> scrollen Sie hinunter zum Bereich <i>Suchbegriff</i> Selektieren Sie die Checkbox <i>Suchbegriff 1</i> und bestätigen Sie mit or .<br>Selektieren Sie die Checkbox <i>Suchbegriff 1</i> und bestätigen Sie mit or .<br>Suchbegriff 1:<br>Suchbegriff 1:<br>In das nun zusätzlich erschienene Feld tragen Sie Ihre dreistellige Numme (###) ein und klicken erneut auf Start .<br>Die Ergebnisliste sollte nun nur noch einen Eintrag enthalten: Ihren Kunde <i>Motown Bikes</i> in Detroit. Um alle Detailinformationen des Geschäftspartner zu sehen, klicken Sie am Ende der Zeile auf das Symbol > .<br>Geschäftspartner (1) Anlegen Objektselte Kopieren @ @ @ @ @ @ @ @ @ @ @ @ @ @ @ @ @ @ @                                                                                                    | 1.<br>er            |
| Suchbegriff 1:         In das nun zusätzlich erschienene Feld tragen Sie Ihre dreistellige Numme (###) ein und klicken erneut auf Start.         Die Ergebnisliste sollte nun nur noch einen Eintrag enthalten: Ihren Kunder Motown Bikes in Detroit. Um alle Detailinformationen des Geschäftspartner zu sehen, klicken Sie am Ende der Zeile auf das Symbol >.         Seschäftspartner (1)       Anlegen Objektselte Kopieren @ @ @ @ @ @ @ @ @ @ @ @ @ @ @ @ @ @ @                                                                                                    | er<br>en            |
| In das nun zusätzlich erschienene Feld tragen Sie Ihre dreistellige Numme<br>(###) ein und klicken erneut auf Start.<br>Die Ergebnisliste sollte nun nur noch einen Eintrag enthalten: Ihren Kunde<br><i>Motown Bikes</i> in Detroit. Um alle Detailinformationen des Geschäftspartner<br>zu sehen, klicken Sie am Ende der Zeile auf das Symbol > .<br>Geschäftspartner (1) Anlegen Objektseite Kopieren @ @<br>Geschäftspartner Straße Ort Postieltzahl Land Rolle<br>Motown Bikes<br>132000 1550 One Towne Square Detroit 48076 US Debitor (FLCU00), Kunde (FLCU01)                                                                                                    | er<br>en            |
| Die Ergebnisliste sollte nun nur noch einen Eintrag enthalten: Ihren Kunde<br><i>Motown Bikes</i> in Detroit. Um alle Detailinformationen des Geschäftspartner<br>zu sehen, klicken Sie am Ende der Zeile auf das Symbol $>$ .<br>Geschäftspartner (1)<br>Geschäftspartner Straße Ort Postleitzahl Land Rolle<br>Motown Bikes<br>132000 1550 One Towne Square Detroit 48076 US Debitor (FLCU00), Kunde (FLCU01)<br>Im sich öffnenden Fenster <i>Geschäftspartner</i> überprüfen Sie zunächst, ob in<br>Feld <i>Suchbegriff 1</i> tatsächlich Ihre dreistellige Nummer (###) steht. Nachder                                                                                                    | en                  |
| Geschäftspartner (1)       Anlegen Objektseite Kopieren @          Geschäftspartner       Straße       Ort       Postleitzahl       Land       Rolle         Motown Bikes       1550 One Towne Square       Detroit       48076       US       Debitor (FLCU00), Kunde (FLCU01)       Image: Colspan="2">Colspan="2">Colspan="2">Colspan="2">Colspan="2">Colspan="2">Colspan="2">Colspan="2">Colspan="2">Colspan="2">Colspan="2">Colspan="2">Colspan="2">Colspan="2">Colspan="2">Colspan="2">Colspan="2">Colspan="2"         Motown Bikes       1550 One Towne Square       Detroit       48076       US       Debitor (FLCU00), Kunde (FLCU01)       Image: Colspan="2"         Im sich öffnenden Fenster Geschäftspartner       überprüfen Sie zunächst, ob in Feld Suchbegriff 1 tatsächlich Ihre dreistellige Nummer (####) steht. Nachder                                                                                                    | rs                  |
| Geschäftspartner       Straße       Ort       Postleitzahl       Land       Rolle         Motown Bikes<br>132000       1550 One Towne Square       Detroit       48076       US       Debitor (FLCU00), Kunde (FLCU01)       Image: Straße Straße | ~]                  |
| Motown Bikes       1550 One Towne Square       Detroit       48076       US       Debitor (FLCU00), Kunde (FLCU01)         Im sich öffnenden Fenster Geschäftspartner       überprüfen Sie zunächst, ob in         Feld Suchbegriff 1       tatsächlich Ihre dreistellige Nummer (###) steht. Nachder                                                                                                    |                     |
| Im sich öffnenden Fenster <i>Geschäftspartner</i> überprüfen Sie zunächst, ob in Feld <i>Suchbegriff 1</i> tatsächlich Ihre dreistellige Nummer (###) steht. Nachder                                                                                                    | >                   |
| Sie sich davon überzeugt haben, klicken Sie oben rechts auf <sup>Bearbeiten</sup> . Dam<br>können Sie die Eigenschaften diese Kunden nicht nur anzeigen, sondern auc<br>ändern. Sie sehen, dass die Felder nun eingabebereit sind.                                                                                                    | m<br>m<br>iit<br>ch |
| Allgemeine Informationen                                                                                                    |                     |
| Titel: Rechtsform:                                                                                                    |                     |
| Firma v                                                                                                    |                     |
| Name 1: Gründungsdatum:                                                                                                    |                     |
| Motown Bikes dd.MM.yyyy                                                                                                    |                     |
| Name 2: Verwertungsdatum:                                                                                                    |                     |
| dd.MM.yyyy                                                                                                    |                     |

Hinweis In dem realen Unternehmen Global Bike würde der Geschäftspartner

Motown Bikes natürlich nur einen und nicht 1000 Stammsätze haben. Die hier vorliegende Lehr- und Lernumgebung zu SAP S/4HANA jedoch erlaubt es bis zu 1000 Studierenden parallel Geschäftsprozesse zu bearbeiten. Jedem Lerner steht dazu seine eigene Kopie jedes Stammdatensatzes zur Verfügung.

Suchbegriff

###

Scrollen Sie nun hinunter zum Bereich *Rollen*. Sie sehen, dass diesem Kunde zwei Geschäftspartnerrollen zugeordnet sind. Klicken Sie am Ende der Zeile von Rolle *FLCU00* auf das Symbol **>**.

| Rollen                |                   |                            |
|-----------------------|-------------------|----------------------------|
|                       | Suchen            | Anlegen Löschen Einfügen 💮 |
| Geschäftspartnerrolle | Gültigkeitsbeginn | Gültigkeitsende            |
| FLCU00                | 18.08.2021 📰      | 31.12.9999 🛅 >             |
| O FLCU01              | 18.08.2021        | 31.12.9999 🛅 🗲 🗲           |

Als Ergebnis wurde unter anderem auch die Registerkarte *Buchungskreise* hinzugefügt. Klicken Sie auf diese.

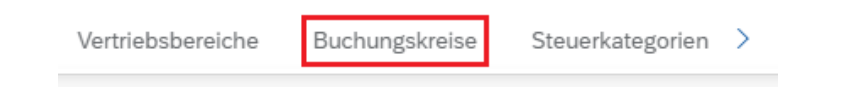

**Hinweis** Die einzige Zeile (*US00*) bedeutet, dass der Kunde *Motown Bikes* vertrieblich nur der Tochterfirma Global Bike Inc. in den USA bekannt ist und aktuell auch nur dort Waren beziehen kann.

Sollte er irgendwann auch Waren von *Global Bike Germany GmbH* einkaufen wollen, müssen ihm hier an dieser Stelle vorher zusätzlich der Buchungskreis DE00 zugeordnet und bestimmte Grundeinstellungen vorgenommen werden.

Klicken Sie am Ende der Zeile von Buchungskreis US00 auf das Symbol >. Im folgenden Fenster scrollen Sie hinunter zum Unterbereich Zahlungsdaten und wählen im Feld Zahlungsbedingungen das Werthilfe-Symbol  $\square$ . Aus der Liste von Zahlungsbedigungen wählen Sie den Eintrag **0002** (*innerhalb von* 14 Tagen 2% Skonto, *innerhalb von 30 Tagen ohne Abzug*).

| Elen | nente (13) |                                                                      |
|------|------------|----------------------------------------------------------------------|
|      | Zahlung â  | Beschreibung der Zahlungsbedingungen                                 |
|      | 0001       | sofort zahlbar ohne Abzug                                            |
|      | 0002       | innerhalb von 14 Tagen 2 % Skonto, innerhalb von 30 Tagen ohne Abzug |
|      | 0003       | innerhalb von 14 Tagen 3 % Skonto, innerhalb von 20 Tagen 2 % Skonto |

Im Unterbereich Automatischer Zahlungsverkehr nutzen Sie im Feld Zahlungswege das Werthilfe-Symbol  $\square$ . Im Popup Auswählen: Zahlwege selektieren Sie den Eintrag I (Incoming Payment).

| Elen | nente ( | 12) |                          |    |
|------|---------|-----|--------------------------|----|
|      | Z. ≞    | Län | Beschreibung Zahlweg     | Za |
|      | В       | US  | Payroll EFT USD Payments |    |
|      | С       | US  | Check                    |    |
|      | D       | US  | Bank transfer (ACH CCD)  |    |
|      | I       | US  | Incoming Payment         | ✓  |

0002

I

Klicken Sie anschließend unten rechts auf <sup>Übernehmen</sup>. Zurück im Bildschirm *Geschäftspartner* klicken Sie unten rechts nun auf Anwenden.

Das bringt Sie zurück zum Einstiegsbildschirm des Geschäftspartners *Motown Bikes*. Hier klicken Sie unten rechts auf Sichem. Sie erhalten folgende Meldung.

Stammdatensatz gesichert

Klicken Sie auf <sup>SAPT</sup> um zum SAP Fiori Launchpad zurückzukehren.

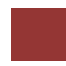

## Schritt 2: Debitorenrechnung anlegen

| Aufgabe Erstellen Sie mehrere                                                                                                    | e Debitorenrechnung                                                                               | en.                                                               |                                               | <b>Zeit</b> 45 Min. |
|----------------------------------------------------------------------------------------------------|---------------------------------------------------------------------------------------------------|-------------------------------------------------------------------|-----------------------------------------------|---------------------|
| <b>Beschreibung</b> Nutzen Sie das Kundenrechnungen manuell zu                                                                             | SAP Fiori Launchpa<br>ı erfassen.                                                                 | ad, um im Sy                                                      | stem mehrere                                  |                     |
| Name (Stelle) Stephanie Berna                                                                                                    | ard (Debitorenbuchh                                                                               | alterin)                                                          |                                               |                     |
|                                                                                                    |                                                                                                   |                                                                   |                                               |                     |
| In diesem Schritt legen Sie sie<br>Debitoren (lat. debere = schul<br>Forderungen für erbrachte Leis                                        | ben Debitorenrechn<br>lden) sind Geschäfts<br>stungen bestehen.                                   | ungen im SA<br>spartner, geg                                      | AP-System an.<br>enüber denen                 | Debitor             |
| Das <i>Debitorenkonto</i> fasst die Ei<br>wird meist im Kundennebenbu<br>Sammelkonto, auch Abstimml<br>dieses Konto <i>Forderungen aus</i> | inzelforderungen eir<br>uch gepflegt. Paralle<br>konto genannt, gefü<br><i>Lieferungen und Le</i> | nes Kunden z<br>el wird im F<br>ihrt. Normal<br><i>istungen</i> . | usammen und<br>Iauptbuch ein<br>erweise heißt | Debitorenkonto      |
|                                                                                                    |                                                                                                   |                                                                   |                                               |                     |
| Um eine Debitorenrechnung<br>Finanzwesen auf der Sei<br>Debitorenbuchhalter die App A                                                      | g anzulegen, verw<br>ite Debitorenbuch<br>Ausgangsrechnunger                                      | venden Sie<br>haltung in<br>n anlegen.                            | im Bereich<br>der Rolle                       | Einstieg            |
|                                                                                                    |                                                                                                   |                                                                   |                                               |                     |
| g                                                                                                    | en anlegen                                                                                        |                                                                   |                                               |                     |
|                                                                                                    |                                                                                                   |                                                                   |                                               |                     |
| G                                                                                                    | \$                                                                                                |                                                                   |                                               |                     |
|                                                                                                    |                                                                                                   |                                                                   |                                               |                     |
| Falls das folgende Popup ersch                                                                                                    | heint geben Sie im                                                                                | Feld <i>Buchun</i>                                                | eskreis US00                                  | US00                |
| ein und bestätigen Sie mit $\checkmark$ (V                                                                                                 | Weiter). Falls es nich                                                                            | t erscheint, k                                                    | klicken Sie im                                |                     |
| oberen Bereich auf den Button                                                                                                    | Buchungskreis                                                                                     |                                                                   |                                               |                     |
| Buchung                                                                                                    | gskreis eingeben                                                                                  | ×                                                                 |                                               |                     |
|                                                                                                    | -                                                                                                 |                                                                   |                                               |                     |
|                                                                                                    | * Buchungskreis: US00                                                                             |                                                                   |                                               |                     |
|                                                                                                    |                                                                                                   |                                                                   |                                               |                     |
|                                                                                                    | ✓                                                                                                 | ×                                                                 |                                               |                     |
| Hinweis Sie können den Buch<br>Button Buchungskreis oder Men<br>wählen.                                                                    | hungskreis jederzeit<br>ü ▶ Bearbeiten ▶                                                          | wechseln, in <b>Buchungsk</b>                                     | ndem Sie den<br>reis wechseln                 |                     |

###

Motown Bikes

Im Bildschirm *Debitorenrechnung erfassen: Buchungskreis US00* suchen Sie nach Ihrer Debitorennummer für *Motown Bikes*, indem Sie im Feld *Debitor* auf das Werthilfe-Symbol Q klicken.

Geben Sie als *Suchbegriff* Ihre dreistellige Nummer (###) sowie den Namen Ihres Kunden **Motown Bikes** ein und wählen Sie Starten.

| Konto oder Matchcode    | für die nächste Position (1 | ) |               |   |      |      |                       |      |
|-------------------------|-----------------------------|---|---------------|---|------|------|-----------------------|------|
| Suchen und auswählen    |                             |   |               |   |      |      |                       |      |
| A: Kunden (allgemein) 🗸 |                             |   |               |   |      | Star | ten Filter ausblender | n @~ |
| Suchbegriff:            | Schlüssel Land/Reg.:        | c | Postleitzahl: | 2 | Ort: | i.   | Name:<br>Motown Bikes | 2    |
| Debitor:                | Löschvormerk.:              | C |               |   |      |      |                       |      |
| Positionen (0)          |                             |   |               |   |      |      |                       |      |

Führen Sie einen Doppelklick auf Ihren Debitoren aus um dessen Nummer zu selektieren. Geben Sie als *Rechnungsdatum* das **heutige Tagesdatum** und als *Betrag* **5000** ein. Als *Referenz* tippen Sie ### Motown 1 und für Text **Rg:** Fahrradzubehör ein.

heute 5000 ### Motown 1 Rg: Fahrradzubehör

| Grunddaten  | Zahlung      | Detail      | Steuer | Notiz  |           |        |        |  |
|-------------|--------------|-------------|--------|--------|-----------|--------|--------|--|
| Det         | oitor: 1320  | <u>90</u>   |        |        | SonderH:  |        |        |  |
| Rechnungsda | tum: 11.0    | 4.2022      |        |        | Referenz: | 000 MO | TOWN 1 |  |
| Buchungsda  | atum: 11.0   | 4.2022      |        |        |           |        |        |  |
| Übergreif   | d.Nr:        |             |        |        |           |        |        |  |
| Be          | trag: 5.00   | 0,00        |        |        |           | USD    | ]      |  |
|             |              |             |        | Steuer | rechnen   |        |        |  |
| Steuerbe    | etrag:       |             |        |        |           |        | $\sim$ |  |
|             | Text: Rg: Fa | ahrradzubel | nör    |        |           |        |        |  |

Im Bereich *Positionen* geben Sie in der ersten Zeile für *Sachkonto* **4000000** (*Umsatzerlöse*) ein, für *S/H* wählen Sie **Haben** und für *Betrag* in Belegwährung geben Sie **5000** ein. Bestätigen Sie mit Enter. Bestätigen Sie eventuelle Warnmeldungen mit Enter.

Beachten Sie, dass das SAP-System automatisch die Zahlungsbedingungen aus den Kundenstammdaten übernimmt.

| Betrag:            | 5.000,00                     | USD      |           |    |
|--------------------|------------------------------|----------|-----------|----|
|                    | Steuer rechnen               |          |           |    |
| Steuerbetrag:      |                              | ~        |           |    |
| Text:              | Rg: Fahrradzubehör           |          |           |    |
| Zahlungsbed.:      | 14 Tage 2 %, 30 Tage netto   |          |           |    |
| Basisdatum:        | 11.04.2022                   |          |           |    |
| Buchungskreis:     | US00 Global Bike Inc. Dallas |          |           |    |
|                    |                              |          |           |    |
| Klicken Sie oben a | If Simulieren Auch hier bes  | stätigen | Sie bitte | ev |

Klicken Sie oben auf <sup>Simulieren</sup>. Auch hier bestätigen Sie bitte eventuell angezeigte Warnmeldungen mit Enter.

4000000 Haben 5000

|                     | Bel                       | ega              | art : DR (                              | Debitorenrechnu                                                    | ung ) No                  | ormaler Be                  | leg                          |                    |                                         |                                                         |
|---------------------|---------------------------|------------------|-----------------------------------------|--------------------------------------------------------------------|---------------------------|-----------------------------|------------------------------|--------------------|-----------------------------------------|---------------------------------------------------------|
|                     | Belegnummer               |                  | Buchur                                  | gskreis                                                            | US00                      | 00 Geschäftsj               |                              | 2022               |                                         |                                                         |
|                     | Bel                       | ego              | latum 1                                 | 1.04.2022                                                          | Buchur                    | gsdatum                     | 11.04.20                     | 22                 | Periode                                 | 04                                                      |
|                     | Ste                       | euer             | rechnen                                 |                                                                    |                           |                             |                              |                    |                                         |                                                         |
|                     | Ref                       | fere             | enz 0                                   | 00 MOTOWN 1                                                        |                           |                             |                              |                    |                                         |                                                         |
|                     | Bel                       | egv              | vährung U                               | SD                                                                 |                           |                             |                              |                    |                                         |                                                         |
|                     |                           |                  |                                         |                                                                    |                           |                             |                              |                    |                                         |                                                         |
|                     |                           |                  |                                         |                                                                    |                           |                             |                              |                    |                                         |                                                         |
|                     | Pos                       | BS               | Konto                                   | Kurztext Konto                                                     | )                         | Zuordnung                   |                              | St                 | Betrag                                  |                                                         |
|                     |                           |                  |                                         |                                                                    |                           |                             |                              |                    |                                         | -                                                       |
|                     | 1                         | 01               | 132000                                  | Motown Bikes                                                       |                           |                             |                              |                    | 5.000,00                                |                                                         |
|                     | 2                         | 50               | 4000000                                 | Umsatzerlöse                                                       |                           |                             |                              |                    | 5.000,00-                               |                                                         |
| W<br>ge<br>Ve<br>Fa | ied<br>nau<br>erw<br>llst | erl<br>1 s<br>en | holen Si<br>echsma<br>iden Sie<br>lie.  | ie diesen So<br>1. Beginner<br>dazu die ta                         | chritt<br>n Sie<br>ıbella | des An<br>mit de<br>rische  | nlegens<br>r zwei<br>Übersio | s vo<br>ten<br>cht | on Debitoren<br>Rechnung<br>im Szenaric | nrechnungen no<br>an <i>Motown Bik</i><br>am Beginn die |
| Re                  | ch                        | nu               | ing 2 D                                 | ie zweite F                                                        | Rechr                     | ung fü                      | r den V                      | Ve                 | rkauf von E                             | rste-Hilfe-Paket                                        |
| an                  | Ma                        | ote              | own Bik                                 | <i>es</i> beläuft s                                                | sich a                    | uf 200                      | OUSD                         | •                  |                                         |                                                         |
| an                  | Ma                        | oto<br>G         | own Bik<br>irunddaten                   | es beläuft s<br>Zahlung                                            | Detail                    | uf 200<br><sub>Steuer</sub> | O USD                        | •                  |                                         |                                                         |
| an                  | Ma                        | G                | own Bik<br>Grunddaten                   | <i>es</i> beläuft s<br>Zahlung<br>I <b>ebitor:</b> 132000          | Detail                    | uf 200<br>Steuer            | 0 USD<br>Notiz               | S                  | onderH:                                 |                                                         |
| an                  | Mo                        | G                | own Bik<br>Grunddaten<br>D<br>Rechnungs | <i>es</i> beläuft s<br>Zahlung<br>Debitor: 132000<br>datum: 11.04. | Detail                    | uf 200<br>Steuer            | 0 USD<br>Notiz               | S                  | onderH:                                 | OWN 2                                                   |

Motown Bikes

| heute<br>2000<br>### Motown 2<br>Rg: First Aid Kits | SonderH:               | Detail Steuer Notiz         | Grunddaten Zahlur<br>Debitor: 1 |
|-----------------------------------------------------|------------------------|-----------------------------|---------------------------------|
|                                                     | Referenz: 000 MOTOWN 2 | 04.2022                     | Rechnungsdatum: 1               |
|                                                     |                        | 04.2022                     | Buchungsdatum: 1                |
|                                                     |                        |                             | Übergreifd.Nr:                  |
|                                                     | USD                    | 00,00                       | Betrag: 2                       |
|                                                     | r rechnen              | Steue                       |                                 |
|                                                     | ~                      |                             | Steuerbetrag:                   |
|                                                     |                        | First Aid Kits              | Text: R                         |
|                                                     |                        |                             |                                 |
| 4000000                                             | wählt )                | 1 Positionen ( ke           |                                 |
| Haben<br>2000                                       | Betrag Belegwährung    | Kurztext S/H                | 🗈 St Sachkonto                  |
| 2000                                                | 2.000,00               | Umsatzerlöse H Haben $\sim$ | 4000000                         |

**Rechnung 3** Die nächste Debitorenrechnung ist für den Verkauf von Men's Off Road Bikes an den Kunden *Philly Bikes* über *3500 USD*.

Philly Bikes

| Grunddaten     Zahlung     Detail     Steuer     Notiz       Debitor:     127000     SonderH:                                                                                                    | heute<br>3500<br>### Philly 1<br>Ba: Men's Off Boad |
|----------------------------------------------------------------------------------------------------|-----------------------------------------------------|
| Rechnungsdatum: 11.04.2022 Referenz: 000 Philly 1                                                                                                    | Bikes                                               |
| Buchungsdatum: 11.04.2022                                                                                                    |                                                     |
| Ubergreifd.Nr:                                                                                                    |                                                     |
| Betrag: 3500 USD                                                                                                    |                                                     |
| Steuer rechnen                                                                                                    |                                                     |
| Steuerbetrag:                                                                                                    |                                                     |
| Text: Rg: Men's Off Road Bikes                                                                                                    |                                                     |
| 1 Positionen ( keine Erfassungsvariante ausgewählt )                                                                                                    | 4000000                                             |
| 🗈 St Sachkonto Kurztext S/H Betrag Belegwährung                                                                                                    | Haben<br>3500                                       |
| □ ✓ 4000000 Umsatzerlöse H Haben ∨ 3.500,00                                                                                                    |                                                     |
| <b>Rechnung 4</b> Die zweite Rechnung an <i>Philly Bikes</i> ist ebenso über <i>3500 USD</i> , allerdings für den Verkauf von Women's Off Road Bikes.                                                                                                    | Philly Bikes                                        |
|                                                                                                    | heute<br>3500                                       |
| Debitor: 127000 SonderH:                                                                                                    | ### Philly 2<br>Rg: Women's Off Road                |
| Rechnungsdatum: 11.04.2022 Referenz: 000 Philly 2                                                                                                    | Bikes                                               |
| Buchungsdatum: 11.04.2022                                                                                                    |                                                     |
| Übergreifd.Nr:                                                                                                    |                                                     |
| Betrag: 3500 USD                                                                                                    |                                                     |
| Steuer rechnen                                                                                                    |                                                     |
| Steuerbetrag:                                                                                                    |                                                     |
| Text: Rg: Women's Off Road Bikes                                                                                                    |                                                     |
| 1 Positionen ( keine Erfassungsvariante ausgewählt )                                                                                                    | 4000000                                             |
| Image: Structure Structure Structure Construction       Image: Structure Structure Structure Constructure Constructure Con | 4000000<br>Haben                                    |
| □ ✓ 4000000 Umsatzerlöse H Haben ∨ 3.500,00                                                                                                    | 3500                                                |
| <b>Rechnung 5</b> Die fünfte Debitorenrechnung legen Sie für <i>Big Apple Bikes</i> über 6000 USD für den Verkauf von Professional Touring Bikes Red an.                                                                                                    | Big Apple Bikes                                     |
| Grunddaten Zahlung Detail Steuer Notiz                                                                                                    | heute                                               |
| Debitor: 126000 SonderH:                                                                                                    | 6000<br>### Apple 1                                 |
| Rechnungsdatum: 11.04.2022 Referenz: 000 Apple 1                                                                                                    | Rg: Professional Touring<br>Bikes Red               |
| Buchungsdatum: 11.04.2022                                                                                                    |                                                     |
| Übergreifd.Nr:                                                                                                    |                                                     |
| Betrag: 6000 USD                                                                                                    |                                                     |
|                                                                                                    |                                                     |
| Steuer rechnen                                                                                                    |                                                     |
| Steuer rechnen                                                                                                    |                                                     |
| Steuer rechnen Steuerbetrag: Text: Rg: Professional Touring Bikes Red                                                                                                    |                                                     |
| Steuer rechnen  Steuerbetrag:  Text: Rg: Professional Touring Bikes Red  1 Positionen ( keine Erfassungsvariante ausgewählt )                                                                                                    | 1000000                                             |
| Steuer rechnen  Steuerbetrag:  Text: Rg: Professional Touring Bikes Red  Positionen ( keine Erfassungsvariante ausgewählt )  St Sachkonto Kurztext S/H Betrag Belegwährung                                                                                                    | 4000000<br>Haben                                    |

| <b>Rechnung 6</b> Die nächste Rechnung ist für <i>Peachtree Bikes</i> über 10000 USD für den Verkauf von Helmen.                                                                                                    | Peachtree Bikes                       |
|----------------------------------------------------------------------------------------------------|---------------------------------------|
| Grunddaten Zahlung Detail Steuer Notiz                                                                                                    | heute                                 |
| Debitor:     128000     SonderH:       Rechnungsdatum:     11.04.2022     Referenz:     000                                                                                                    | 10000<br>### Peachtree 1<br>Rg: Helme |
| Buchungsdatum: 11.04.2022                                                                                                    |                                       |
| Übergreifd.Nr:                                                                                                    |                                       |
| Betrag: 10000 USD                                                                                                    |                                       |
| Steuer rechnen                                                                                                    |                                       |
| Steuerbetrag:                                                                                                    |                                       |
| Text: Rg: Helme                                                                                                    |                                       |
| Image: Positionen ( keine Erfassungsvariante ausgewählt )         Image: St       Sachkonto       Kurztext       S/H       Betrag Belegwährung         Image: Version of the state of the state of | 4000000<br>Haben<br>10000             |
| <b>Rechnung 7</b> Die letzte Rechnung ist für <i>Windy City Bikes</i> über 4000 USD für den Verkauf von Rädern und Zubehör.                                                                                                    | Windy City Bikes                      |
| <b>Hinweis</b> Bitte beachten Sie, dass dieser Kunde <i>per Scheck</i> bezahlen möchte und Sie das entsprechend angeben.                                                                                                    | Scheckzahlung                         |
| Grunddaten Zahlung Detail Steuer Notiz                                                                                                    | heute                                 |
| Debitor: 130000 SonderH:                                                                                                    | 4000<br>### Windy 1                   |
| Rechnungsdatum: 11.04.2022 Referenz: 000 WINDY 1                                                                                                    | Rg: Rad & Zubehör                     |
| Buchungsdatum: 11.04.2022                                                                                                    |                                       |
|                                                                                                    |                                       |
| Steuer rechnen                                                                                                    |                                       |
| Steuerbetrag:                                                                                                    |                                       |
| Text: Rg: Rad & Zubehör                                                                                                    |                                       |
| 1 Positionen ( keine Erfassungsvariante ausgewählt )                                                                                                    | 4000000                               |
| St       Sachkonto       Kurztext       S/H       Betrag Belegwährung         J       J       4000000       Umsatzerlöse       H Haben ∨       4.000,00                                                                                                    | 4000000<br>Haben<br>4000              |
| Um den Zahlweg zu ändern, klicken Sie vor dem Buchen auf den Karteireiter <i>Zahlung</i> (rechts neben <i>Grunddaten</i> ). Bestätigen Sie Warnmeldungen wieder mit Enter.                                                                                                    |                                       |
| Klicken Sie im Feld <i>Zahlweg</i> auf das Werthilfe-Symbol <sup>[]</sup> und wählen C ( <i>Check</i> ) per Doppelklick aus. Klicken Sie auf <sup>Buchen</sup> und bestätigen Warnmeldungen mit Enter.                                                                                                    | С                                     |
| Klicken Sie auf um zum SAP Fiori Launchpad zurückzukehren.<br>Bestätigen Sie eventuelle Warnmeldungen des Browsers mit OK.                                                                                                    |                                       |
|                                                                                                    |                                       |

|--|

| Aufgabe Lassen Sie sich die<br>Beschreibung Nachdem Sie<br>haben, nutzen Sie das SAP<br>Kunden.<br>Name (Position) Stephanie                                                                                                    | Zeit 10 Min.                                                                                                    |                                                                                               |                                   |
|----------------------------------------------------------------------------------------------------|----------------------------------------------------------------------------------------------------|-----------------------------------------------------------------------------------------------|-----------------------------------|
|                                                                                                    |                                                                                                    |                                                                                               |                                   |
| In diesem Schritt prüfen Sie<br>sowie die Salden werden<br>angezeigt. Sie können sich<br>anzeigen lassen.                                                                                                    | Debitorensalden                                                                                                    |                                                                                               |                                   |
| Zur Anzeige von Debitorens<br>der Seite <i>Debitorenbuchha</i><br><i>Debitorensalden anzeigen</i> .                                                                                                    | salden verwenden Sie in<br><i>ltung</i> in der Rolle De                                                                                                    | m Bereich <i>Finanzwesen</i> auf<br><i>bitorenbuchhalter</i> die App                          | Einstieg                          |
|                                                                                                    | Debitorensalden<br>anzeigen                                                                                                    |                                                                                               |                                   |
| Klicken Sie als erstes im Fe<br>öffnenden Fenster <i>Debitor</i><br><i>Kunden (allgemein)</i> . Wähle<br><b>Buchungskreis</b> ).<br>Debitor<br>Suchen und auswä<br>Kunden (allgeme<br>Debitoren (nach<br>Debitoren nach L<br>Debitoren nach L | eld <i>Debitor</i> auf das We<br>finden und wählen Sie<br>en Sie dort den zweiten<br>ein) Suchen<br>wählen<br>ein) Buchungskreis)<br>and/Buchungskreis<br>and<br>Personalnummer | erthilfe-Symbol []. Im sich<br>e oben links das Dropdown<br>a Eintrag: <b>Debitoren (nach</b> | Debitoren (nach<br>Buchungskreis) |
| Klicken Sie auf Filter einbler<br>Suchbegriff. In dieses trage                                                                                                    | n Sie Ihre dreistellige                                                                                                    | nt unter anderem das Feld<br>Nummer (###) ein. In das                                         | ###<br>Motown                     |

breite Suchfeld ganz oben tragen Sie **Motown** ein. Vergleichen Sie Ihre Eingaben mit dem Screenshot unten und klicken dann auf Start.

| Debitor                        |                |                |    |                   |       |
|--------------------------------|----------------|----------------|----|-------------------|-------|
| Suchen und auswählen Bedingun  | gen definieren |                |    |                   |       |
| Debitoren (nach Buchungskreis) | Motown         |                | ×Q | Filter ausblenden | Start |
| Suchbegriff:                   | Land:          | Postleitzahl:  |    | Ort:              |       |
| =000 ×                         | [              | 9              | C  |                   | C     |
| Debitorenname:                 | Debitor:       | Buchungskreis: |    | Löschvorm. BuKr:  |       |
| C                              | [              | 2              | C  |                   | C     |

Selektieren Sie die einzige Ergebniszeile mit Ihrem Kunden *Motown Bikes*, indem Sie die Checkbox am Beginn der Zeile selektieren. Klicken Sie danach auf OK.

| Elemente (1) |             |      |              |         |               |         |       |    |  |  |  |
|--------------|-------------|------|--------------|---------|---------------|---------|-------|----|--|--|--|
| ✓            | Suchbegriff | Land | Postleitzahl | Ort     | Debitorenname | Debitor | Buchu | Lö |  |  |  |
| $\checkmark$ | 000         | US   | 48076        | DETROIT | MOTOWN BIKES  | 132000  | US00  |    |  |  |  |
|              |             |      |              |         |               |         |       |    |  |  |  |

Zurück im Einstiegsbildschirm *Debitorensalden anzeigen* wurde in das Feld *Debitor* die Nummer Ihres Geschäftspartners *Motown Bikes* übernommen. Tragen Sie in das Feld *Buchungskreis* **US00** und in das Feld *Geschäftsjahr* das **aktuelle Jahr** ein. Vergleichen Sie Ihre Eingaben mit dem Screenshot unten und klicken dann auf Start.

| < SAP        | Debitorensalden anzeigen 🔻 |   |                 |                         | ۹      | ?   | LL    |
|--------------|----------------------------|---|-----------------|-------------------------|--------|-----|-------|
| Standard* 🗸  |                            |   |                 | Filterleiste ausblenden | Filter | (3) | Start |
| Debitor:     | Buchungskreis:*            |   | Geschäftsjahr:* |                         |        |     |       |
| 132000 (MO × | US00 (Globa ×              | C | 2022            |                         |        |     |       |

Als Ergebnis erhalten Sie eine Liste aller Salden dieses Kundenkontos sortiert nach Periode (Monat) sowie Soll/Haben. Klicken Sie in der Zeile des Monats, in dem Sie die Kundenrechnungen im vorherigen Schritt erfasst haben, auf den Betrag in der *Soll*-Spalte.

US00 aktuelles Geschäftsjahr

| Periode | Soll     | Haben | Saldo    | Kumulierter Saldo | Verkauf  |
|---------|----------|-------|----------|-------------------|----------|
| Anfangs |          |       |          |                   |          |
| 01      |          |       |          |                   |          |
| 02      |          |       |          |                   |          |
| 03      |          |       |          |                   |          |
| 04      | 7.000,00 |       | 7.000,00 | 7.000,00          | 7.000,00 |
| 05      |          |       |          | 7.000,00          |          |
| 06      |          |       |          | 7.000,00          |          |
| 07      |          |       |          | 7.000,00          |          |
| 08      |          |       |          | 7.000,00          |          |
| 09      |          |       |          | 7.000,00          |          |
| 10      |          |       |          | 7.000,00          |          |
| 11      |          |       |          | 7.000,00          |          |
| 12      |          |       |          | 7.000,00          |          |

Im sich öffnenden Fenster *Debitorensalden bearbeiten* erhalten Sie eine Liste aller Einzelposten dieses Debitorenkontos, die zu den Selektionskriterien des vorherigen Bildschirms passen. Die Buchungsbelegnummern sollten denen Ihrer beiden ersten erzeugten Debitorenrechnungen entsprechen.

| Posten (2) Standard V |               |             | Einzelposten bearbeiten | Korrespondenz anlege | Für Mahnung sperren |               | ) 000 |        |
|-----------------------|---------------|-------------|-------------------------|----------------------|---------------------|---------------|-------|--------|
| 5                     | Debitorname   | Buchungs    | Ausglei                 | Zuordnung            | Buchungsbelegd 😇    | Buchungsbeleg | Ŧ     | Buchun |
|                       | 132000        | US00        | )O                      | 20220411             | 11.04.2022          | 180000001     |       | DR     |
|                       | 132000        | US00        | )O                      | 20220411             | 11.04.2022          | 180000000     |       | DR     |
| Wa                    | as bedeutet ( | das rote Ic | on in d                 | er Spalte Aus        | gleichsstatus (     | des Posten    | s?    |        |

Klicken Sie auf **SAP** um zum SAP Fiori Launchpad zurückzukehren.

## Schritt 4: Zahlungseingang buchen

| Aufgabe Ver                                                  | Zeit 25 Min.                                                                                                    |                                                                                                    |                                                                    |                                                                   |                                                                               |  |  |  |  |
|--------------------------------------------------------------|----------------------------------------------------------------------------------------------------|----------------------------------------------------------------------------------------------------|--------------------------------------------------------------------|-------------------------------------------------------------------|-------------------------------------------------------------------------------|--|--|--|--|
| Beschreibun<br>Zahlungen zu                                  |                                                                                                    |                                                                                                    |                                                                    |                                                                   |                                                                               |  |  |  |  |
| Name (Posit                                                  |                                                                                                    |                                                                                                    |                                                                    |                                                                   |                                                                               |  |  |  |  |
|                                                              |                                                                                                    |                                                                                                    |                                                                    |                                                                   |                                                                               |  |  |  |  |
| In diesem So<br>Kundenrecht<br>1 und ### W                   | In diesem Schritt verbuchen Sie die eingehenden Zahlungen zu folgenden<br>Kundenrechnungen: ### Motown 1, ### Philly 1, ### Apple 1, ### Peachtree<br>1 und ### Windy 1.                                             |                                                                                                    |                                                                    |                                                                   |                                                                               |  |  |  |  |
| Verwenden S<br>in der Rolle I<br>Debitorenrec                | Verwenden Sie im Bereich <i>Finanzwesen</i> auf der Seite <i>Debitorenbuchhaltung</i><br>in der Rolle <i>Debitorenbuchhalter</i> die App <i>Eingangszahlungen buchen</i> um die<br>Debitorenrechnungen zu verbuchen. |                                                                                                    |                                                                    |                                                                   |                                                                               |  |  |  |  |
|                                                              | Eingang                                                                                                    | gszahlungen                                                                                           |                                                                    |                                                                   |                                                                               |  |  |  |  |
|                                                              | 2.0.101                                                                                                    |                                                                                                    |                                                                    |                                                                   |                                                                               |  |  |  |  |
|                                                              | \$                                                                                                    |                                                                                                    |                                                                    |                                                                   |                                                                               |  |  |  |  |
| Geben Sie ir<br>Buchungsbel<br>07 für Juli),<br>Referenz ### | n Feld <i>Buchungskreis</i><br>egdatum das <b>heutige</b> T<br>als <i>Sachkonto</i> <b>1810000</b><br><b>Motown 1</b> ein. Wähler                                                                                    | U <b>S00</b> , in die Fe<br>T <b>agesdatum</b> , d<br>( <i>Bank 1</i> ), als <i>d</i><br>n Sie Enter. | elder <i>Buchur</i><br>lie <b>aktuelle</b> I<br>Betrag <b>4900</b> | <i>ugsdatum</i> und<br><b>Periode</b> (z.B.<br><b>USD</b> und als | US00<br>Heute (2x)<br>aktuelle Periode<br>1810000<br>4900 USD<br>### Motown 1 |  |  |  |  |
| < SAP E                                                      | ingangszahlungen buchen 🔻                                                                                                    |                                                                                                    |                                                                    | ५ 🤋 ഥ                                                             |                                                                               |  |  |  |  |
|                                                              |                                                                                                    |                                                                                                    |                                                                    | Saldo: -4.900,00 USD                                              |                                                                               |  |  |  |  |
| ✓ Zahlung                                                    |                                                                                                    |                                                                                                    |                                                                    |                                                                   |                                                                               |  |  |  |  |
| Zahlung                                                      |                                                                                                    |                                                                                                    |                                                                    |                                                                   |                                                                               |  |  |  |  |
| Allgemeine Information                                       | en                                                                                                    | Bankdaten                                                                                             |                                                                    |                                                                   |                                                                               |  |  |  |  |
| Buchungskreis:*                                              | US00 C                                                                                                    | Hausbank/Konto:                                                                                       | C                                                                  | C                                                                 |                                                                               |  |  |  |  |
| Buchungsdatum:*                                              | 12.04.2022                                                                                                    | Sachkonto:*                                                                                           | 1810000                                                            | C                                                                 |                                                                               |  |  |  |  |
| Buchungsbelegdatum:*                                         | 12.04.2022                                                                                                    | Betrag:*                                                                                              | 4.900,00                                                           | USD 🕒                                                             |                                                                               |  |  |  |  |

0,00

Gebühren:

Zuordnung:

Umrechnungskurs:

Valutadatum: 12.04.2022

Periode: 04

Kopftext: Profitcenter:

Ausgleichstext:

Referenz: 000 MOTOWN 1

Buchungsbelegart:\* DZ (Debitorenzahlung)

 $\sim$ 

C

| Im Unterbereich <i>Auswahl offener Posten</i> stellen Sie sicher, dass im Dropdown <i>Kontoart</i> <b>Debitor</b> ausgewählt ist. Klicken Sie anschließend im Feld <i>Konto-ID</i> auf das Werthilfe-Symbol $\square$ .                    |
|----------------------------------------------------------------------------------------------------|
| Im Fenster <i>Auswählen: Debitor</i> geben Sie als <i>Suchbegriff</i> Ihre dreistellige<br>Nummer (###) und im Suchfeld ganz oben <b>Motown</b> ein. Vergleichen Sie Ihre<br>Eingaben mit dem Screenshot unten und klicken dann auf Start. |
| Auswählen: Debitor                                                                                                    |
| Motown X Q Start Filter ausblenden                                                                                                    |

Suchbegriff:

C =000 ×

C

Land/Region:

C

CP

C

Buchungskreis:

=US00 ×

Ort

Postleitzahl:

Als einziges Ergebnis erhalten Sie Ihren Kunden *Motown Bikes*. Zur Übernahme der Konto-ID klicken Sie auf die Zeile. Im Bildschirm *Eingangszahlungen buchen* klicken Sie nun auf Posten vorschlagen. Auswahl offener Posten Kontoart/Konto-ID: Debitor ∨ 132000 []

| Rontoart/Ronto-ID. |                                                                                                    |
|--------------------|----------------------------------------------------------------------------------------------------|
| Zahlungsreferenz:  | In diesem Bereich können Sie Informationen erfassen (z.B.<br>Rechnungsnummer, Buchungsbelegnummer oder<br>Zahlungsreferenz), damit das System die richtigen Posten leichter<br>finden kann. |
|                    | Posten vorschlagen                                                                                                    |

Das System zeigt Ihnen nun im Bereich *Offene Posten* genau die beiden Buchungsbelege für die von Ihnen zuvor angelegten Kundenrechnungen an.

|        | Posten (2) | Standard* 🔨   | /      | Sucher             | 1          | Q We        | itere auswählen | Ausgleiche | n 🕲 f         |
|--------|------------|---------------|--------|--------------------|------------|-------------|-----------------|------------|---------------|
| Buchun | Konto      | Buchungsbeleg | Buchun | Positionstext      | Buchungsb  | Nettofällig | Betrag (USD)    | Zuordnung  | Ausgleichen   |
| S00    | 132000     | 180000000     | DR     | Rg: Fahrradzubehör | 11.04.2022 | 11.05.2022  | 5.000,00        | 20220411   | Ausgleichen 🗴 |
| JS00   | 132000     | 180000001     | DR     | Rg: First Aid Kits | 11.04.2022 | 11.05.2022  | 2.000,00        | 20220411   | Ausgleichen 🗴 |
|        |            |               |        |                    |            |             | 0               |            |               |

Das System berechnet automatisch einen Skontobetrag von *100 USD*, da Sie mit dem Kunden als Zahlungsbedingungen 2% Skonto bei der Zahlung innerhalb von 14 Tagen ausgehandelt hatten.

2.000,00 20220411

Ausgleichen ≫

11.05.2022

11.04.2022

### Motown

Rg: First Aid Kits

|             | Auszuglei                                | chende Post                 | en (1) Standa                | rd 🗸 Alle entfernen                       |                  | © 🖪          | ~       |     |
|-------------|------------------------------------------|-----------------------------|------------------------------|-------------------------------------------|------------------|--------------|---------|-----|
|             | Entfernen                                | Buchungsbel                 | Offener Betr                 | Zugeordnete Skont                         | tobetrag         | Rechnungst   | o       |     |
|             | <b>«</b>                                 | 180000000                   | 5.000.00 (i)                 | 5.000,00                                  | 100,00           | 0            |         |     |
|             | <u> </u>                                 |                             |                              |                                           | ,                |              |         |     |
| Übe<br>auf  | rprüfen Sie<br><sup>Buchen</sup>         | oben rech                   | its den Sald                 | O Saldo: 0,00 ∪                           | <sup>SD</sup> un | d klicke     | n Sie d | ann |
|             |                                          | <ul><li>⊘ Erfolgr</li></ul> | eich                         |                                           |                  |              |         |     |
|             |                                          | Buchungsbe                  | eleg 140000003               | 3 (2022, US00) erfolgreid                 | ch gebuo         | cht          |         |     |
|             |                                          |                             | Anze                         | igen Nächste Zahlun                       | g buche          | n            |         |     |
| Wäł<br>gela | nlen Sie<br>ngen.                        | Anzeigen , 1                | um zur Ei<br>Erfassungssicht | rfassungssicht d<br>⊙                     | es B             | uchungs      | belegs  | zu  |
|             | 0<br>Kopfdaten Anla                      | 0<br>agen Notizen           | 0<br>Zugehörige Belege       |                                           |                  |              |         |     |
|             |                                          | -0                          | 00-                          |                                           |                  |              |         |     |
|             | Buchungsbelegdatu<br>12.04.2022          | m:                          |                              | Buchungskreis:<br>US00 (Global Bike Inc.) |                  |              |         |     |
|             | Buchungsdatum: 12.04.2022                |                             |                              | Transaktionswährung:<br>USD               |                  |              |         |     |
|             | Buchungsper.:<br>4 / 2022                |                             |                              |                                           |                  |              |         |     |
|             | Buchungsbelegart:<br>DZ (Debitorenzahlur | ng)                         |                              |                                           |                  |              |         |     |
|             | Referenz:<br>000 MOTOWN 1                |                             |                              |                                           |                  |              |         |     |
|             | Referenzbelegart:<br>BKPFF (Buchh.blg d  | lirct inpt)                 |                              |                                           |                  |              |         |     |
|             | Kopftext:                                |                             |                              |                                           |                  |              |         |     |
|             | Angelegt:<br>von LEARN-100 am            | 12.04.2022 10:54:50         |                              |                                           |                  |              |         |     |
|             |                                          |                             |                              |                                           |                  |              | Mehr    |     |
| 1           | Einzelposten (3)                         | Standard 🗸                  |                              |                                           | T-Ko             | onto-Sicht 🔯 |         |     |
|             | Buchungssichtposition                    | Sachkonto                   | Profitcenter                 |                                           | Soll             |              | Haben   |     |
|             | 000001                                   | 1810000 (Bank               | 1)                           | 4.900,00                                  | USD              | 0,00         | USD >   |     |
|             | 000002                                   | 4770000 (Gewä               | hrte Ra                      | 100,00                                    | USD              | 0,00         | USD >   |     |
|             | 000003                                   | 1200000 (Forder             | rungen                       | 0,00                                      | USD              | 5.000,00     | USD >   |     |

Außerdem haben Sie die Zahlungen von Ihren Kunden Big Apple Bikes, Peachtree Bikes, Windy City Bikes und die erste Rechnung von Philly Bikes für die Men's Off Road Bikes erhalten. Verbuchen Sie die Zahlungseingänge im System. Navigieren Sie dafür zurück zum Einstiegsbild der App Zahlungseingang buchen und wiederholen Sie die zuvor durchgeführten Eingaben im System mit den folgenden Daten.

#### Zahlungseingang ### Apple 1

Kunde Big Apple Bikes über \$6.000 für Rg: Professional Touring Bike-Red

| < SAP ⊧                     | ingangszahlungen buchen 🔻                                                                                                    |                  |          | Q    | ?        | U       |
|-----------------------------|----------------------------------------------------------------------------------------------------|------------------|----------|------|----------|---------|
|                             |                                                                                                    |                  |          | Sald | o: -6.00 | 0,00 US |
| <ul> <li>Zahlung</li> </ul> |                                                                                                    |                  |          |      |          |         |
| Zahlung                     |                                                                                                    |                  |          |      |          |         |
| Allgemeine Information      | en                                                                                                    | Bankdaten        |          |      |          |         |
| Buchungskreis:*             | US00 🗗                                                                                                    | Hausbank/Konto:  | C        |      |          | C       |
| Buchungsdatum:*             | 12.04.2022                                                                                                    | Sachkonto:*      | 1810000  |      |          | C       |
| Buchungsbelegdatum:*        | 12.04.2022                                                                                                    | Betrag:*         | 6.000,00 |      | USD      | C       |
| Valutadatum:                | 12.04.2022                                                                                                    | Gebühren:        | 0,00     |      |          |         |
| Referenz:                   | 000 APPLE 1                                                                                                    | Zuordnung:       |          |      |          |         |
| Periode:                    | 04                                                                                                    | Umrechnungskurs: |          |      |          |         |
| Buchungsbelegart:*          | DZ (Debitorenzahlung)                                                                                                    |                  |          |      |          |         |
| Kopftext:                   |                                                                                                    |                  |          |      |          |         |
| Profitcenter:               | C C                                                                                                    |                  |          |      |          |         |
| Ausgleichstext:             |                                                                                                    |                  |          |      |          |         |
|                             |                                                                                                    |                  |          |      |          |         |
| Auswahl offener Poster      | 1                                                                                                    |                  |          |      |          |         |
| Kontoart/Konto-ID:          | Debitor ~ 126000 🗗                                                                                                    |                  |          |      |          |         |
| Zahlungsreferenz:           | In diesem Bereich können Sie Informationen<br>erfassen (z.B. Rechnungsnummer,<br>Buchungsbelegnummer oder<br>Zahlungsreferenz), damit das System die<br>richtigen Posten leichter finden kann. |                  |          |      |          |         |
|                             | Posten vorschlagen                                                                                                    |                  |          |      |          |         |

Gleichen Sie die Posten aus und prüfen Sie das Saldo Saldo: 0,00 USD. Klicken Sie anschließend auf <sup>Buchen</sup>. Wählen Sie in der SAP-Erfolgsmeldung den Button Nächste Zahlung buchen.

## Zahlungseingang ### Philly 1

Kunde Philly Bikes über \$3.500 für Rg: Men's Off Road Bikes

| Allgemeine Information              | en                            |              | Bankdaten                      |                                        |     |   |
|-------------------------------------|-------------------------------|--------------|--------------------------------|----------------------------------------|-----|---|
| Buchungskreis:*                     | US00                          | C            | Hausbank/Konto:                | C C                                    |     | C |
| Buchungsdatum:*                     | 12.04.2022                    | <b>…</b>     | Sachkonto:*                    | 1810000                                |     | C |
| Buchungsbelegdatum:*                | 12.04.2022                    | <b>…</b>     | Betrag:*                       | 3.500,00                               | USD | C |
| Valutadatum:                        | 12.04.2022                    | <b></b>      | Gebühren:                      | 0,00                                   |     |   |
| Referenz:                           | 000 PHILLY 1                  |              | Zuordnung:                     |                                        |     |   |
| Periode:                            | 04                            |              | Umrechnungskurs:               |                                        |     |   |
| Buchungsbelegart:*                  | DZ (Debitorenzahlung)         | ~            |                                |                                        |     |   |
| Kopftext:                           |                               |              |                                |                                        |     |   |
| Profitcenter:                       |                               | C            |                                |                                        |     |   |
| Ausgleichstext:                     |                               |              |                                |                                        |     |   |
| Auswahl offener Poster              | Debitor V                     | 127000       |                                |                                        |     |   |
| Wählen Sie <i>I</i><br>Überprüfen S | Rg: Men´s Oj<br>Sie das Saldo | ff Road Bike | s und drücken<br>0 USD und drü | Sie Ausgleichen ».<br>cken Sie Buchen. |     |   |

| Buchungsbeleg 140000005 (2022, US00) erfolgreich gebucht         Anzeigen Nächste Zahlung buchen         Wichtig:         • Notieren Sie sich die Buchungsbelegnummer für spätere Aufgaben:         • Notieren Sie sich außerdem das Buchungsdatum:         Wählen Sie anschließend den Button Nachste Zahlung buchen         Nehmen Si         folgende Buchung vor.         Zahlungseingang ### Peachtree 1         Kunde Peachtree Bikes, \$10,000 für Rg: Helme         Algemeine Informationen                                                                                                    |                   | $\bigcirc$      | Erfolgreich               |            |        |                |              |           |     |
|----------------------------------------------------------------------------------------------------|-------------------|-----------------|---------------------------|------------|--------|----------------|--------------|-----------|-----|
| Anzeigen       Nächste Zahlung buchen         Wichtig:       •         •       Notieren Sie sich die Buchungsbelegnummer für spätere Aufgaben:         •       Notieren Sie sich außerdem das Buchungsdatum:         Wählen       Sie anschließend den Button         Nächste Zahlung buchen       Nehmen         Sie anschließend den Button       Nächste Zahlung buchen         Vählen       Sie anschließend den Button         Vächste Zahlung buchen       Nehmen         Sie den Buchung vor.       Zahlungseingang ### Peachtree 1         Kunde Peachtree Bikes, \$10,000 für Rg: Helme         Algemeine Informatione       Bankdaten         Buchungskreis*       US00 | -                 | Buch            | ungsbeleg 1400            | 000005 (2  | 2022,  | US00) er       | folgreich ge | ebucht    |     |
| <ul> <li>Wichtig:         <ul> <li>Notieren Sie sich die Buchungsbelegnummer für spätere Aufgaben:</li> <li>Notieren Sie sich außerdem das Buchungsdatum:</li> </ul> </li> <li>Wählen Sie anschließend den Button Nächste Zahlung buchen. Nehmen Si folgende Buchung vor.</li> <li>Zahlungseingang ### Peachtree 1</li> <li>Kunde Peachtree Bikes, \$10,000 für Rg: Helme</li> </ul>                                                                                                    |                   |                 |                           | Anzeige    | en     | Nächste        | Zahlung bu   | chen      |     |
| <ul> <li>Notieren Sie sich die Buchungsbelegnummer für spätere Aufgaben:         <ul> <li>Notieren Sie sich außerdem das Buchungsdatum:</li> <li>Notieren Sie anschließend den Button Nächste Zahlung buchen. Nehmen Si folgende Buchung vor.</li> </ul> </li> <li>Zahlungseingang ### Peachtree 1 Kunde Peachtree Bikes, \$10,000 für Rg: Helme         <ul> <li>Allgemeine Informationen</li> <li>Bankdaten</li> <li>Buchungskreis:* U500</li> <li>Yaus Bank/Konto:</li> <li>Yaus Bank/Konto:</li> <li>Yaus Bank/Konto:</li> </ul> </li> </ul>                                                                                                    | Wichti            | g:              |                           |            |        |                |              |           |     |
| <ul> <li>Notieren Sie sich außerdem das Buchungsdatum:</li> <li>Wählen Sie anschließend den Button Nächste Zahlung buchen. Nehmen Si folgende Buchung vor.</li> <li>Zahlungseingang ### Peachtree 1 Kunde Peachtree Bikes, \$10,000 für Rg: Helme         Allgemeine Informationen Bankdaten         Buchungskreis:* US00         Pausbank/Konto: P     </li> </ul>                                                                                                    | ٠                 | Notie           | ren Sie sich die          | Buchung    | sbeleg | gnumme         | r für später | e Aufgabe | n:  |
| Wählen Sie anschließend den Button Nächste Zahlung buchen. Nehmen Si<br>folgende Buchung vor.<br>Zahlungseingang ### Peachtree 1<br>Kunde Peachtree Bikes, \$10,000 für Rg: Helme                                                                                                    | •                 | Notie           | ren Sie sich auf          | Berdem da  | s Buc  | hungsda        | tum:         |           |     |
| Zahlungseingang ### Peachtree 1<br>Kunde Peachtree Bikes, \$10,000 für Rg: Helme                                                                                                    | Wähler<br>folgenc | n Sie<br>le Buc | anschließend<br>hung vor. | den But    | ton [  | Nächste Zah    | lung buchen  | Nehmen    | Sie |
| Kunde Peachtree Bikes, \$10,000 für Rg: Helme         Allgemeine Informationen       Bankdaten         Buchungskreis:*       US00       GP       Hausbank/Konto:       GP       GP                                                                                                    | Zahluı            | ngsein          | gang ### Peac             | htree 1    |        |                |              |           |     |
| Allgemeine Informationen     Bankdaten       Buchungskreis:*     US00     Hausbank/Konto:     CP     CP                                                                                                    | Kunde             | Peach           | tree Bikes, \$10          | ,000 für R | lg: He | lme            |              |           |     |
| Buchungskreis:* US00 CP Hausbank/Konto:                                                                                                    | Allgemeine I      | nformation      | en                        |            | Bankda | iten           |              |           |     |
|                                                                                                    | Buch              | ungskreis:*     | US00                      | C          | Ha     | ausbank/Konto: | [            | 9         | C   |

| Augemeine information  |                       |        |         | Dunkduten  |           |           |         |       |     |
|------------------------|-----------------------|--------|---------|------------|-----------|-----------|---------|-------|-----|
| Buchungskreis:*        | US00                  |        | C       | Hausban    | nk/Konto: | ٢         | ,       |       | C   |
| Buchungsdatum:*        | 12.04.2022            |        |         | Sa         | chkonto:* | 1810000   |         |       | C   |
| Buchungsbelegdatum:*   | 12.04.2022            |        | <b></b> |            | Betrag:*  | 10.000,00 |         | USD   | C   |
| Valutadatum:           | 12.04.2022            |        | <b></b> | G          | ebühren:  | 0,00      |         |       |     |
| Referenz:              | 000 PEACHTREE 1       |        |         | Zue        | ordnung:  |           |         |       |     |
| Periode:               | 04                    |        |         | Umrechnu   | ingskurs: |           |         |       |     |
| Buchungsbelegart:*     | DZ (Debitorenzahlung) |        | ~       |            |           |           |         |       |     |
| Kopftext:              |                       |        |         |            |           |           |         |       |     |
| Profitcenter:          |                       |        | C       |            |           |           |         |       |     |
| Ausgleichstext:        |                       |        |         |            |           |           |         |       |     |
| Auswahl offener Posten |                       |        |         |            |           |           |         |       |     |
| Kontoart/Konto-ID:     | Debitor 🗸             | 128000 | C       |            |           |           |         |       |     |
|                        |                       |        |         |            |           |           |         |       |     |
| Gleichen Sie           | die Poster            | aus,   | prüfer  | n Sie das  | Sald      | O Saldo:  | 0,00 US | SD 1  | und |
| klicken Sie a          | nschließend           | auf    | Buchen  | Wählen S   | ie in o   | der SAP-E | rfolgsn | neldı | ıng |
| den Button             | Nächste Zahlung b     | uchen  | Nehm    | en Sie fol | lgende    | e Buchung | vor:    |       |     |

## Zahlungseingang ### Windy 1

Kunde Windy City Bikes \$4,000 für Rg: Rad & Zubehör

| Allgemeine Information                                                                                                    | en                                                              | Bankdaten                      |                         |  |  |  |  |  |
|----------------------------------------------------------------------------------------------------|-----------------------------------------------------------------|--------------------------------|-------------------------|--|--|--|--|--|
| Buchungskreis:*                                                                                                    | US00                                                            | Hausbank/Konto:                | C C                     |  |  |  |  |  |
| Buchungsdatum:*                                                                                                    | 12.04.2022                                                      | Sachkonto:*                    | 1810000                 |  |  |  |  |  |
| Buchungsbelegdatum:*                                                                                                    | 12.04.2022                                                      | Betrag:*                       | 4.000,00 USD []         |  |  |  |  |  |
| Valutadatum:                                                                                                    | 12.04.2022                                                      | Gebühren:                      | 0,00                    |  |  |  |  |  |
| Referenz:                                                                                                    | 000 WINDY 1                                                     | Zuordnung:                     |                         |  |  |  |  |  |
| Periode:                                                                                                    | 04                                                              | Umrechnungskurs:               |                         |  |  |  |  |  |
| Buchungsbelegart:*                                                                                                    | DZ (Debitorenzahlung) 🗸 🗸                                       |                                |                         |  |  |  |  |  |
| Kopftext:                                                                                                    |                                                                 |                                |                         |  |  |  |  |  |
| Profitcenter:                                                                                                    | C                                                               |                                |                         |  |  |  |  |  |
| Ausgleichstext:                                                                                                    |                                                                 |                                |                         |  |  |  |  |  |
| Kontoart/Konto-ID:<br>Gleichen Sie<br>klicken Sie a<br>Wichtig:                                                                            | Debitor V 130000 CP<br>e die Position aus, prüfen<br>uf Buchen. | n Sie das Sald                 | lo Saldo: 0,00 USD und  |  |  |  |  |  |
| <ul> <li>Notieren Sie sich die Buchungsbelegnummer für spätere Aufgaben:</li> <li>Notieren Sie sich außerdem das Buchungsdatum:</li> </ul> |                                                                 |                                |                         |  |  |  |  |  |
| Wählen Sie<br>mittels                                                                                                    | anschließend den Butto<br>zum SAP Fiori Launchpa                | n Nächste Zahlun<br>ad zurück. | g buchen und kehren Sie |  |  |  |  |  |
|                                                                                                    |                                                                 |                                |                         |  |  |  |  |  |

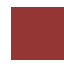

|                                                                                                    |                                                                                                    | are surden i                                                                                                    |                                                                                                    | en anzei                                                                                      | gen.                                                                                                    |                                                 | Zeit 5 Mir                                                                                 |
|----------------------------------------------------------------------------------------------------|----------------------------------------------------------------------------------------------------|----------------------------------------------------------------------------------------------------|----------------------------------------------------------------------------------------------------|-----------------------------------------------------------------------------------------------|----------------------------------------------------------------------------------------------------|-------------------------------------------------|--------------------------------------------------------------------------------------------|
| schreibung N<br>Iswirkungen der                                                                                                    | utzen S<br>letzten                                                                                                    | Sie das S<br>Schritte aut                                                                                                    | AP Fiori I<br>f die Debitor                                                                                   | Launchp<br>ensalder                                                                           | ad, um sich<br>anzusehen.                                                                                                    | die                                             |                                                                                            |
| me (Stelle) Ste                                                                                                    | nhanie I                                                                                                    | Rernard (De                                                                                                    | bitorenbuch                                                                                                   | halterin)                                                                                     |                                                                                                    |                                                 |                                                                                            |
| ine (Stene) Ste                                                                                                    |                                                                                                    |                                                                                                    |                                                                                                    | nancim)                                                                                       |                                                                                                    |                                                 |                                                                                            |
|                                                                                                    |                                                                                                    |                                                                                                    |                                                                                                    |                                                                                               |                                                                                                    |                                                 |                                                                                            |
| tzen Sie im Be<br>Rolle <i>Debitor</i><br>offenen Posten                                                                                                    | reich <i>Fi</i><br>enbuchl<br>anzuze                                                                                        | <i>inanzwesen</i><br><i>halter</i> die A<br>igen.                                                                                                    | auf der Seite<br>pp <i>Debitore</i>                                                                           | e Debito<br>nsalden                                                                           | orenbuchhaltun<br>anzeigen, um                                                                                                    | <i>ig</i> in sich                               | Einstie                                                                                    |
|                                                                                                    |                                                                                                    | Debitorer<br>anzeigen                                                                                                    | nsalden                                                                                                    |                                                                                               |                                                                                                    |                                                 |                                                                                            |
|                                                                                                    |                                                                                                    | +\$                                                                                                    |                                                                                                    |                                                                                               |                                                                                                    |                                                 |                                                                                            |
|                                                                                                    |                                                                                                    |                                                                                                    |                                                                                                    |                                                                                               |                                                                                                    |                                                 |                                                                                            |
| Bildschirm <i>De</i><br>erthilfe-Symbol<br>ter einblenden. Geb<br>nn klicken Sie<br><b>illy Bikes, Big</b>                                                                                                    | ebitoren<br>C. Es<br>ben Sie a<br>auf<br>Apple I                                                                            | salden anz<br>öffnet Po<br>als Suchbeg<br>tart selekti<br><b>Bikes, Peac</b>                                                                                  | eigen nutzen<br>pup Fenster<br>riff Ihre drei<br>eren Sie Ihre<br>htree Bikes                                 | n Sie im<br><i>Debitor</i><br>stellige<br>e Kunde<br>und <b>Wir</b>                           | Feld <i>Debitor</i><br>r, klicken Sie<br>Nummer (###)<br>en <b>Motown Bi</b><br>ndy City Bikes                                          | das<br>auf<br>) ein,<br><b>ikes</b> ,<br>3.     | ##<br>Motown Bikes, Phil<br>Bikes, Big Apple Bikes<br>Peachtree Bikes , Wind<br>City Bike  |
| Bildschirm <i>Da</i><br>erthilfe-Symbol<br>ter einblenden . Geb<br>nn klicken Sie<br><b>illy Bikes</b> , <b>Big</b><br>Debitor<br>Suchen und auswählen (5)                                                                                                    | ebitoren<br>E. Es<br>ben Sie a<br>auf<br><b>S</b><br><b>Apple H</b><br>Bedingung                                            | esalden anz,<br>öffnet Po<br>als Suchbeg<br>tart. selektig<br><b>Sikes, Peac</b><br>gen definieren                                                            | eigen nutzen<br>pup Fenster<br>riff Ihre drei<br>eren Sie Ihre<br>htree Bikes                                 | n Sie im<br><i>Debito</i><br>stellige<br>e Kunde<br>und <b>Wir</b>                            | Feld <i>Debitor</i><br>r, klicken Sie<br>Nummer (###)<br>en <b>Motown Bi</b><br>ndy City Bikes                                          | das<br>auf<br>) ein,<br>ikes,<br>3.             | ##<br>Motown Bikes, Phill<br>Bikes, Big Apple Bikes<br>Peachtree Bikes , Wind<br>City Bike |
| Bildschirm <i>Da</i><br>erthilfe-Symbol<br>ter einblenden . Geb<br>nn klicken Sie<br><b>illy Bikes, Big</b><br>Debitor<br>Suchen und auswählen (5)<br>Kunden (allgemein) $\odot$                                                                                          | ebitoren<br>E. Es<br>ben Sie a<br>auf S<br>Apple I<br>Bedingung                                                             | salden anz.<br>öffnet Po<br>als Suchbeg<br>tart selektig<br><b>Sikes, Peac</b><br>gen definieren                                                              | eigen nutzen<br>pup Fenster<br>riff Ihre drei<br>eren Sie Ihre<br>htree Bikes                                 | a Sie im<br>Debiton<br>stellige<br>e Kunde<br>und <b>Wir</b>                                  | Feld <i>Debitor</i> , klicken Sie<br>Nummer (###)<br>on <b>Motown Bi</b><br>ndy City Bikes                                              | r das<br>e auf<br>) ein,<br>ikes,<br>s.         | ##<br>Motown Bikes, Phill<br>Bikes, Big Apple Bikes<br>Peachtree Bikes , Wind<br>City Bike |
| Bildschirm <i>Da</i><br>erthilfe-Symbol<br>ter einblenden . Geb<br>nn klicken Sie<br><b>illy Bikes</b> , <b>Big</b><br>Debitor<br>Suchen und auswählen (5)<br>Kunden (allgemein) $\odot$<br>Suchbegriff:                                                                  | ebitorem<br>E. Es<br>pen Sie a<br>auf<br><b>Suchen</b><br>Suchen                                                            | esalden anzu<br>öffnet Po<br>als Suchbeg<br>tart . selekti<br>Bikes, Peac                                                                                     | eigen nutzen<br>pup Fenster<br>riff Ihre drei<br>eren Sie Ihre<br>htree Bikes                                 | A Sie im<br>Debitor<br>stellige<br>e Kunde<br>und Wir                                         | Filter ausblenden Star                                                                                                    | r das<br>e auf<br>) ein,<br>ikes,<br>s.         | ##<br>Motown Bikes, Phill<br>Bikes, Big Apple Bikes<br>Peachtree Bikes , Wind<br>City Bike |
| Bildschirm <i>Da</i><br>erthilfe-Symbol<br>ter einblenden . Geb<br>nn klicken Sie<br><b>illy Bikes, Big</b><br>Debitor<br>Suchen und auswählen (5)<br>Kunden (allgemein)<br>Suchbegriff:<br>=000 ×                                                                        | ebitorem<br>C. Es<br>pen Sie a<br>auf S<br>Apple I<br>Bedingung<br>Suchen                                                   | salden anz<br>öffnet Po<br>als Suchbeg<br>tart . selekti<br>Bikes, Peac<br>sen definieren                                                                     | eigen nutzen<br>pup Fenster<br>riff Ihre drei<br>eren Sie Ihre<br>htree Bikes                                 | A Sie im<br>Debiton<br>stellige i<br>e Kunde<br>und Wir                                       | Filter ausblenden                                                                                                    | r das<br>e auf<br>) ein,<br><b>ikes</b> ,<br>s. | ##<br>Motown Bikes, Phill<br>Bikes, Big Apple Bikes<br>Peachtree Bikes , Wind<br>City Bike |
| Bildschirm Da<br>erthilfe-Symbol<br>ter einblenden . Geb<br>nn klicken Sie<br>illy Bikes, Big<br>Debitor<br>Suchen und auswählen (5)<br>Kunden (allgemein) ©<br>Suchbegriff:<br>[=000 ×<br>Ort:                                                                           | ebitorem<br>C. Es<br>pen Sie a<br>auf<br>Apple H<br>Bedingung<br>Suchen                                                     | salden anz,<br>öffnet Po<br>als Suchbeg<br>tart . selekti<br>Bikes, Peac<br>gen definieren                                                                    | eigen nutzen<br>pup Fenster<br>riff Ihre drei<br>eren Sie Ihre<br>htree Bikes                                 | Sie im<br>Debiton<br>stellige 2<br>e Kunde<br>und Wir                                         | Filter ausblenden Sta                                                                                                    | r das<br>e auf<br>) ein,<br><b>ikes</b> ,<br>s. | ##<br>Motown Bikes, Phill<br>Bikes, Big Apple Bikes<br>Peachtree Bikes , Wind<br>City Bike |
| Bildschirm <i>Da</i><br>erthilfe-Symbol<br>ter einblenden . Geb<br>nn klicken Sie<br><b>illy Bikes</b> , <b>Big</b><br>Debitor<br>Suchen und auswählen (5)<br>Kunden (allgemein) ©<br>Suchbegriff:<br>[=000 ×<br>Ort:                                                     | ebitorem<br>C. Es<br>ben Sie a<br>auf S<br>Apple H<br>Bedingung<br>Suchen<br>C<br>C<br>C<br>C<br>C                          | salden anzi<br>öffnet Po<br>als Suchbeg<br>tart . selekti<br>Bikes, Peac<br>gen definieren                                                                    | eigen nutzen<br>pup Fenster<br>riff Ihre drei<br>eren Sie Ihre<br>htree Bikes                                 | Sie im<br>Debiton<br>stellige 1<br>e Kunde<br>und Wir<br>Postleitzahl:<br>Debitor:            | Filter ausblenden Sta                                                                                                    | r das<br>auf<br>) ein,<br>ikes,<br>s.           | ##<br>Motown Bikes, Phill<br>Bikes, Big Apple Bikes<br>Peachtree Bikes , Wind<br>City Bike |
| Bildschirm Da<br>erthilfe-Symbol<br>ter einblenden . Geb<br>nn klicken Sie<br>illy Bikes, Big<br>Debitor<br>Suchen und auswählen (5)<br>Kunden (allgemein)<br>Suchbegriff:<br>[=000 ×<br>Ort:<br>Löschvormerk.:                                                           | ebitorem<br>C. Es<br>pen Sie a<br>auf S<br>Apple H<br>Bedingung<br>Suchen<br>C<br>C<br>C<br>C                               | salden anz.<br>öffnet Po<br>als Suchbeg<br>tart . selektig<br><b>Sikes, Peac</b><br>gen definieren                                                            | eigen nutzen<br>pup Fenster<br>riff Ihre drei<br>eren Sie Ihre<br>htree Bikes                                 | a Sie im<br>Debiton<br>stellige 2<br>e Kunde<br>und Wir<br>Postleitzahl:<br>Debitor:          | Feld <i>Debitor</i> , klicken Sie<br>Nummer (###)<br>on <b>Motown Bi</b><br>ndy City Bikes                                              | r das<br>e auf<br>) ein,<br>ikes,<br>s.         | ##<br>Motown Bikes, Phill<br>Bikes, Big Apple Bikes<br>Peachtree Bikes , Wind<br>City Bike |
| Bildschirm Da<br>erthilfe-Symbol<br>ter einblenden . Geb<br>nn klicken Sie<br>illy Bikes, Big<br>Debitor<br>Suchen und auswählen (5)<br>Kunden (allgemein)<br>Suchbegriff:<br>=000 ×<br>Ort:<br>Löschvormerk.:                                                            | ebitorem<br>C. Es<br>ben Sie a<br>auf S<br>Apple H<br>Bedingung<br>Suchen<br>C<br>C<br>C<br>C<br>C                          | salden anzi<br>öffnet Po<br>als Suchbeg<br>tart . selekti<br>Bikes, Peac<br>gen definieren                                                                    | eigen nutzen<br>pup Fenster<br>riff Ihre drei<br>eren Sie Ihre<br>htree Bikes                                 | Sie im<br>Debitor     stellige     stellige     win                                           | Filter ausblenden                                                                                                    | r das<br>auf<br>) ein,<br>ikes,<br>s.           | ##<br>Motown Bikes, Phill<br>Bikes, Big Apple Bikes<br>Peachtree Bikes , Wind<br>City Bike |
| Bildschirm Da<br>erthilfe-Symbol<br>ter einblenden . Geb<br>nn klicken Sie<br>illy Bikes, Big<br>Debitor<br>Suchen und auswählen (5)<br>Kunden (allgemein)<br>Suchbegriff:<br>=000 ×<br>Ort:<br>Löschvormerk.:<br>Elemente (24)                                           | ebitorem<br>C. Es<br>pen Sie a<br>auf S<br>Apple H<br>Bedingung<br>Suchen                                                   | salden anz<br>öffnet Po<br>als Suchbeg<br>tart . selekti<br><b>3ikes, Peac</b><br>gen definieren                                                              | eigen nutzen<br>pup Fenster<br>riff Ihre drei<br>eren Sie Ihre<br>htree Bikes                                 | a Sie im<br>Debiton<br>stellige 2<br>e Kunde<br>und Wir<br>Postleitzahl:<br>Debitor:          | Feld <i>Debitor</i> , klicken Sie<br>Nummer (###)<br>on Motown Bi<br>ndy City Bikes                                                     | r das<br>e auf<br>) ein,<br>ikes,<br>s.<br>∎    | ##<br>Motown Bikes, Phill<br>Bikes, Big Apple Bikes<br>Peachtree Bikes , Wind<br>City Bike |
| Bildschirm Da<br>erthilfe-Symbol<br>ter einblenden . Geb<br>nn klicken Sie<br>illy Bikes, Big<br>Debitor<br>Suchen und auswählen (5)<br>Kunden (allgemein)<br>Suchbegriff:<br>[=000 ×<br>Ort:<br>Löschvormerk.:<br>Elemente (24)                                          | ebitorem<br>C. Es<br>pen Sie a<br>auf S<br>Apple H<br>Bedingung<br>Suchen<br>C<br>C<br>C<br>Land                            | esalden anzi<br>öffnet Po<br>als Suchbeg<br>tart . selekti<br>Bikes, Peac<br>gen definieren                                                                   | eigen nutzen<br>pup Fenster<br>riff Ihre drei<br>eren Sie Ihre<br>htree Bikes<br>C<br>C<br>C<br>C<br>T<br>Ort | Sie im<br>Debiton<br>stellige 1<br>e Kunde<br>und Wir<br>Postleitzahl:<br>Debitor:            | Filter ausblenden Star                                                                                                    | r das<br>auf<br>) ein,<br><b>ikes</b> ,<br>s.   | ##<br>Motown Bikes, Phill<br>Bikes, Big Apple Bikes<br>Peachtree Bikes , Wind<br>City Bike |
| Bildschirm Da<br>erthilfe-Symbol<br>ter einblenden . Geb<br>nn klicken Sie<br>illy Bikes, Big<br>Debitor<br>Suchen und auswählen (5)<br>Kunden (allgemein) ©<br>Suchbegriff:<br>[=000 ×<br>Ort:<br>[                                                                      | ebitorem<br>C. Es<br>pen Sie a<br>auf S<br>Apple H<br>Bedingung<br>Suchen<br>C<br>C<br>C<br>Land<br>US                      | salden anz<br>öffnet Po<br>als Suchbeg<br>tart . selekti<br>Bikes, Peac<br>gen definieren                                                                     | eigen nutzen<br>pup Fenster<br>riff Ihre drei<br>eren Sie Ihre<br>htree Bikes                                 | A Sie im<br>Debiton<br>stellige i<br>e Kunde<br>und Wir                                       | Filter ausblenden Star                                                                                                    | r das<br>≥ auf<br>) ein,<br>ikes,<br>s.         | ##<br>Motown Bikes, Phill<br>Bikes, Big Apple Bikes<br>Peachtree Bikes , Wind<br>City Bike |
| Bildschirm Da<br>erthilfe-Symbol<br>ter einblenden . Geb<br>nn klicken Sie<br>illy Bikes, Big<br>Debitor<br>Suchen und auswählen (5)<br>Kunden (allgemein) ©<br>Suchbegriff:<br>[=000 ×<br>Ort:<br>Löschvormerk.:<br>Elemente (24)<br>Suchbegriff<br>000                  | ebitorem<br>C. Es<br>pen Sie a<br>auf S<br>Apple I<br>Bedingung<br>C.<br>C.<br>C.<br>C.<br>C.<br>C.<br>C.<br>C.<br>C.<br>C. | salden anz<br>öffnet Po<br>als Suchbeg<br>tart . selekti<br><b>Bikes, Peac</b><br>gen definieren<br>Land:<br>Debitorenname:<br>Postleitzahl<br>80207<br>10014 | eigen nutzen<br>pup Fenster<br>riff Ihre drei<br>eren Sie Ihre<br>htree Bikes                                 | A Sie im<br>Debiton<br>stellige 2<br>e Kunde<br>und Wir                                       | Filter ausblenden Star                                                                                                    | r das<br>auf<br>) ein,<br><b>ikes</b> ,<br>s.   | ##<br>Motown Bikes, Phill<br>Bikes, Big Apple Bikes<br>Peachtree Bikes, Wind<br>City Bike  |
| Bildschirm Da<br>erthilfe-Symbol<br>ter einblenden . Geb<br>nn klicken Sie<br>illy Bikes, Big<br>Debitor<br>Suchen und auswählen (5)<br>Kunden (allgemein) ©<br>Suchbegriff:<br>[=000 ×<br>Ort:<br>[                                                                      | ebitorem<br>C. Es<br>pen Sie a<br>auf S<br>Apple H<br>Bedingung<br>C. C. C. C. C. C. C. C. C. C. C. C. C. C                 | salden anzi<br>öffnet Po<br>als Suchbeg<br>tart . selekti<br>Bikes, Peac<br>gen definieren                                                                    | eigen nutzen<br>pup Fenster<br>riff Ihre drei<br>eren Sie Ihre<br>htree Bikes                                 | Sie im<br>Debitor<br>stellige T<br>e Kunde<br>und Wir<br>Postleitzahl:<br>Debitor:<br>TY<br>A | Filter ausblenden Star<br>Filter ausblenden Star<br>Debitorenname<br>ROCKY MOUNTAI<br>BIG APPLE BIKES<br>PHILLY BIKES                   | r das<br>auf<br>) ein,<br>ikes,<br>s.           | ##<br>Motown Bikes, Phill<br>Bikes, Big Apple Bikes<br>Peachtree Bikes, Wind<br>City Bike  |
| Bildschirm Da<br>erthilfe-Symbol<br>ter einblenden . Geb<br>nn klicken Sie<br>illy Bikes, Big<br>Debitor<br>Suchen und auswählen (5)<br>Kunden (allgemein) ©<br>Suchbegriff:<br>=000 ×<br>Ort:<br>=000 ×<br>Ort:<br>Elemente (24)<br>Suchbegriff<br>000<br>v 000<br>v 000 | ebitorem<br>C. Es<br>pen Sie a<br>auf S<br>Apple H<br>Bedingung<br>C.<br>C.<br>C.<br>C.<br>C.<br>C.<br>C.<br>C.<br>C.<br>C. | salden anz<br>öffnet Po<br>als Suchbeg<br>tart . selekti<br>Bikes, Peac<br>gen definieren                                                                     | eigen nutzen<br>pup Fenster<br>riff Ihre drei<br>eren Sie Ihre<br>htree Bikes                                 | Sie im<br>Debitor     stellige     a                                                          | Filter ausblenden Star<br>Filter ausblenden Star<br>Debitorenname<br>ROCKY MOUNTAL<br>BIG APPLE BIKES<br>PHILLY BIKES<br>PEACHTREE BIKE | r das<br>auf<br>) ein,<br>ikes,<br>s.           | ##<br>Motown Bikes, Phill<br>Bikes, Big Apple Bikes<br>Peachtree Bikes , Wind<br>City Bike |

Bestätigen Sie Ihre Auswahl mit OK. Zurück in der Ansicht *Debitorensalden anzeigen* geben Sie außerdem Ihren Buchungskreis **US00** und das **aktuelle Jahr** als Geschäftsjahr ein.

| < SAP       | Debitore  | nsalden anzei | igen 🔻    |                 |          |                         | ५ @ ഥ            |
|-------------|-----------|---------------|-----------|-----------------|----------|-------------------------|------------------|
| Standard*   | ~         |               |           |                 |          | Filterleiste ausblenden | Filter (3) Start |
| Debitor:    |           | Buchungskreis | *         | Geschäftsjahr:* |          |                         |                  |
| 5 Elemente  | C         | US00 (Globa   | × C       | 2022            |          |                         |                  |
| Wählen      | Sie Start | <b>)</b> .    |           |                 |          |                         |                  |
| SALDEN      | SONDERHA  | AUPTBUCH      | VERGLEICH | EN              |          |                         |                  |
| Währung: US | SD        |               |           |                 |          |                         |                  |
| Periode     |           | Soll          | Hab       | en              | Saldo    | Kumulierter Saldo       | Verkauf          |
| Anfangs     |           |               |           |                 |          |                         |                  |
| 01          |           |               |           |                 |          |                         |                  |
| 02          |           |               |           |                 |          |                         |                  |
| 03          |           |               |           |                 |          |                         |                  |
| 04          | 3         | 4.000,00      | 28.500    | 00              | 5.500,00 | 5.500,00                | 34.000,00        |
| 05          |           |               |           |                 |          | 5.500,00                |                  |
| 06          |           |               |           |                 |          | 5.500,00                |                  |
| 07          |           |               |           |                 |          | 5.500,00                |                  |
| 08          |           |               |           |                 |          | 5.500,00                |                  |
| 09          |           |               |           |                 |          | 5.500,00                |                  |
| 10          |           |               |           |                 |          | 5.500,00                |                  |
| 11          |           |               |           |                 |          | 5.500,00                |                  |
| 12          |           |               |           |                 |          | 5.500,00                |                  |
| 13          |           |               |           |                 |          | 5.500,00                |                  |
| 14          |           |               |           |                 |          | 5.500,00                |                  |
| 15          |           |               |           |                 |          | 5.500,00                |                  |
| 16          |           |               |           |                 |          | 5.500,00                |                  |
| Gesamts     | 3         | 4.000,00      | 28.500    | 00              | 5.500,00 | 5.500,00                | 34.000,00        |
|             |           |               |           |                 |          |                         |                  |

US00 aktuelles Jahr

Im vorigen Schritt haben Sie alle offenen Kundenrechnungen, außer ### Motown 2 und ### Philly 2, ausgeglichen, indem Sie einen Zahlungseingang verbucht haben. Im SAP-System werden Ihnen die offenen 5.500 USD von Motown Bikes und Philly Bikes als Saldo und die verbuchten 28.500 Dollar im Haben angezeigt. Das Soll enthält alle Forderungen an die Debitoren und das Haben die Zahlungen (oder Gutschriften).

Klicken Sie auf die 28.500 USD der aktuellen Periode in der Haben-Spalte.

П

| Po | osten (5) Standard | $\sim$   |         | Einzelposten bearb | eiten Korrespondenz a | nlegen Für Mahnung sj | perren ••• |
|----|--------------------|----------|---------|--------------------|-----------------------|-----------------------|------------|
| 5  | Debitorname        | Buchungs | Ausglei | Zuordnung          | Buchungsbelegd 📼      | Buchungsbeleg =       | Buchungs   |
|    | 130000             | US00     |         | 20220412           | 12.04.2022            | 140000007             | DZ         |
|    | 128000             | US00     |         | 20220412           | 12.04.2022            | 140000006             | DZ         |
|    | 127000             | US00     |         | 20220412           | 12.04.2022            | 140000005             | DZ         |
|    | 126000             | US00     |         | 20220412           | 12.04.2022            | 140000004             | DZ         |
|    | 132000             | US00     |         | 20220412           | 12.04.2022            | 140000003             | DZ         |

Sie können in der Liste sehen, dass alle 5 Posten den Status *Ausgeglichen* haben. Außerdem finden Sie in der vorletzten Spalte die zugehörigen Buchungsbelege.

Kehren Sie mittels **SAP** Fiori Launchpad zurück.

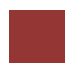

## Schritt 6: Szenario 1 – Forderung/Faktura stornieren

| Aufgabe Stornieren Sie die Forderung für eine Rechnung von Motown Bikes.                                                                                                    | <b>Zeit</b> 10 Min.                    |
|----------------------------------------------------------------------------------------------------|----------------------------------------|
| <b>Beschreibung</b> Nutzen Sie das SAP Fiori Launchpad, um die Forderung zu stornieren.                                                                                                    |                                        |
| Name (Stelle) Shuyuan Chen (Leiter der Buchhaltung)                                                                                                    |                                        |
| Ihr Kunde <i>Motown Bikes</i> hat Ihnen telefonisch mitgeteilt, dass die Lieferung der <i>First Aid Kit FAID</i> mit der Referenz <i>### Motown 2</i> doch nicht mehr benötigt wird. Daher müssen Sie den Rechnungsbeleg für die Forderung aus Lieferung und Leistungen stornieren. Überprüfen Sie außerdem den Einfluss dessen auf Ihre Bilanz.                                        | Szenario                               |
|                                                                                                    |                                        |
| <b>Unterschritt 1</b> Nutzen Sie im Bereich <i>Finanzwesen</i> auf der Seite <i>Debitorenbuchhaltung</i> in der Rolle <i>Leiter der Buchhaltung</i> die App <i>Bilanz/GuV</i> um sich die Auswirkung Ihrer offenen Forderungen aus Lieferung und Leistung anzuzeigen.                                                                                                    | Einstieg                               |
| Bilanz/GuV                                                                                                    |                                        |
| \$                                                                                                    |                                        |
| Geben Sie als <i>Buchungskreis</i> <b>US00</b> , als <i>Ledger</i> <b>0L</b> und als <i>Bilanz/GuV-Struktur</i> <b>G###</b> ein. Achten Sie darauf, dass Sie als <b>End</b> - sowie <b>Vergleichsendperiode</b> die Periode wählen, in der Sie die Buchung aus dem vorangegangenen Schritt durchgeführt haben. Die Geschäftsjahre entsprechen jeweils dem aktuellen und dem vorherigen. | US00<br>0L<br>G###<br>aktuelle Periode |
| Buchungskreis:* Ledger:* Bilanz/GuV-Struktur:* Bilanz/GuV-Typ:*                                                                                                    |                                        |

D Normal (Ist - Ist)

 $\sim$ 

| Endperiode: * | Vergleichsendperiode:* | Währung:*              |                           |
|---------------|------------------------|------------------------|---------------------------|
| 4 2022        | 4 2021                 | USD (Buchungskreiswä 🗸 | Filter anpassen (7) Start |
|               |                        |                        |                           |

**Hinweis** Falls Sie keine Felder zum Ausfüllen sehen, klicken Sie auf  $\stackrel{\text{tot}}{=}$  um die Felder anzuzeigen.

Wählen Sie Start. Stellen Sie sicher, dass Sie sich auf der Registerkarte Alle Konten befinden. Klappen Sie dort mit 😵 den Baumpfad auf.

© SAP UCC Magdeburg

US00 (Global ... × C OL (Führendes Ledger) V G000

| Standard* 🗸                                                                                                    |                                                                                                    |                                                                                                    |                                                                                        |                                                                                            | Filter ausb                                                               | olenden 🖸                                            |
|----------------------------------------------------------------------------------------------------|----------------------------------------------------------------------------------------------------|----------------------------------------------------------------------------------------------------|----------------------------------------------------------------------------------------|--------------------------------------------------------------------------------------------|---------------------------------------------------------------------------|------------------------------------------------------|
| Buchungskreis:*                                                                                                    | Ledger: *                                                                                                    | Bilanz/G                                                                                                    | uV-Struktur:*                                                                          | Bilanz                                                                                     | GuV-Typ: *                                                                |                                                      |
| US00 (Global Bik ×                                                                                                    | OL (Führendes Ledger)                                                                                                    | ✓ G000                                                                                                    |                                                                                        | C Norm                                                                                     | al (Ist - Ist)                                                            | ~                                                    |
| Endperiode:*                                                                                                    | Vergleichsendperiode:*                                                                                                    | Währung                                                                                                    | *                                                                                      |                                                                                            |                                                                           |                                                      |
| 4 2022                                                                                                    | 4 2021                                                                                                    | USD (B                                                                                                    | uchungskreiswähr.                                                                      | ∨                                                                                          | Filter anpassen (                                                         | 7) Start                                             |
|                                                                                                    |                                                                                                    |                                                                                                    |                                                                                        |                                                                                            |                                                                           |                                                      |
| Alle Konten Bilanz GuV-Rec                                                                                                    | chnung Nicht zugeordnet                                                                                                    | e Konten (2) A                                                                                                    | nhang                                                                                  |                                                                                            |                                                                           |                                                      |
| Hierarchieknoten 🗸                                                                                                    |                                                                                                    | Such                                                                                                    | nen                                                                                    | ৹ ৺ ৵                                                                                      | Standard                                                                  | ~ C- @                                               |
| Beschreibung                                                                                                    |                                                                                                    | Sachkonto                                                                                                    | Periodensal                                                                            | Vergleichss                                                                                | Absolute A                                                                | Relative Ab.                                         |
| <ul> <li>Assets</li> </ul>                                                                                                    |                                                                                                    |                                                                                                    | 27.400,00 USD                                                                          | 0,00 USD                                                                                   | 27.400,00                                                                 | C                                                    |
| ✓ 1 Current Assets                                                                                                    |                                                                                                    |                                                                                                    | 27.400,00 USD                                                                          | 0,00 USD                                                                                   | 27.400,00                                                                 | C                                                    |
| Forderungen aus Lieferunge                                                                                                    | en und Leistungen                                                                                                    | 1200000                                                                                                    | 5.500,00 USD                                                                           | 0,00 USD                                                                                   | 5.500,00 USD                                                              | (                                                    |
| Bank                                                                                                    |                                                                                                    | 1800000                                                                                                    | 10.000,00 USD                                                                          | 0,00 USD                                                                                   | -10.000,00                                                                | C                                                    |
| Bankkonto 000                                                                                                    |                                                                                                    | 1800005                                                                                                    | 3.500,00 USD                                                                           | 0,00 USD                                                                                   | 3.500,00 USD                                                              | C                                                    |
| Bank 1                                                                                                    |                                                                                                    | 1810000                                                                                                    | 28.400,00 USD                                                                          | 0,00 USD                                                                                   | 28.400,00                                                                 | (                                                    |
| <ul> <li>Profit &amp; Loss Statement</li> </ul>                                                                                                    |                                                                                                    |                                                                                                    | 32.400,00 USD                                                                          | 0,00 USD                                                                                   | -32.400,00                                                                | (                                                    |
| ✓ Revenues                                                                                                    |                                                                                                    |                                                                                                    | 33.900,00 USD                                                                          | 0,00 USD                                                                                   | -33.900,00                                                                | (                                                    |
| Umsatzerlöse                                                                                                    |                                                                                                    | 4000000                                                                                                    | 34.000,00 USD                                                                          | 0,00 USD                                                                                   | -34.000,00                                                                | (                                                    |
| Gewährte Rabatte                                                                                                    |                                                                                                    | 4770000                                                                                                    | 100,00 USD                                                                             | 0,00 USD                                                                                   | 100,00 USD                                                                | (                                                    |
| <ul> <li>Expenditure</li> </ul>                                                                                                    |                                                                                                    |                                                                                                    | 1.500,00 USD                                                                           | 0,00 USD                                                                                   | 1.500,00 USD                                                              | (                                                    |
| Aufwendungen Miete 000                                                                                                    |                                                                                                    | 6310005                                                                                                    | 1.500,00 USD                                                                           | 0,00 USD                                                                                   | 1.500,00 USD                                                              | (                                                    |
| Forderungen a<br><b>linweis</b> Beachten S<br>uchen im selben F                                                                                                    | us Lieferungen und<br>Sie, dass die Su<br>Buchungskreis                                                                                                 | Leistungen<br>1mme nic<br>Außerde                                                                                    | ht benutze<br>em kann e                                                                | 1200000<br>erspezifi<br>die SD-F                                                           | 5.50<br>sch ist. A                                                        | 00,00 US<br>Alle Us<br>e hiera                       |
| Forderungen a<br><b>linweis</b> Beachten S<br>uchen im selben H<br>uswirkung haben.                                                                                                    | us Lieferungen und<br>Sie, dass die Su<br>Buchungskreis                                                                                                 | Leistungen<br>umme nic<br>. Außerde                                                                                  | ht benutze<br>em kann e                                                                | 1200000<br>erspezifi<br>die SD-F                                                           | 5.50<br>sch ist. A<br>Fallstudie                                          | Alle Us<br>hierau                                    |
| Forderungen a<br><b>linweis</b> Beachten S<br>uchen im selben H<br>uswirkung haben.<br>Tehren Sie mittels                                                                                      | us Lieferungen und<br>Sie, dass die Su<br>Buchungskreis<br>SAP zum SA                                                                                   | Leistungen<br>umme nic<br>Außerde<br>P Fiori La                                                                      | ht benutze<br>em kann o<br>uunchpad                                                    | 1200000<br>erspezifi<br>die SD-F<br>zurück.                                                | 5.50<br>sch ist. A<br>Vallstudie                                          | Alle Us<br>hiera                                     |
| Forderungen a<br><b>linweis</b> Beachten S<br>uchen im selben H<br>uswirkung haben.<br>Cehren Sie mittels<br><b>Interschritt 2</b> N<br><i>Debitorenbuchhaltu</i><br><i>Puchungsbelege ver</i> | us Lieferungen und<br>Sie, dass die Su<br>Buchungskreis<br>SAP zum SAI<br>Nutzen Sie in<br>ung in der I<br>rwalten um sic                               | Leistungen<br>amme nic<br>Außerde<br>P Fiori La<br>m Bereie<br>Rolle <i>Le</i><br>ch die offe                        | ht benutze<br>em kann o<br>nunchpad<br>ch <i>Finar</i><br><i>iter der</i><br>enen Sald | 1200000<br>erspezifi<br>die SD-F<br>zurück.<br>nzwesen<br>Buchho<br>en anzuz               | 5.50<br>sch ist. A<br>Pallstudie<br>auf de<br>ultung c                    | oo,oo Usi<br>Alle Us<br>e hierat<br>er Sei<br>lie Ap |
| Forderungen a<br>linweis Beachten S<br>uchen im selben H<br>uswirkung haben.<br>Cehren Sie mittels<br>Interschritt 2 N<br>Debitorenbuchhaltu<br>Suchungsbelege ver                             | us Lieferungen und<br>Sie, dass die Su<br>Buchungskreis<br>SAP zum SAI<br>Nutzen Sie in<br><i>ung</i> in der I<br><i>rwalten</i> um sic<br>Buch<br>verw | Leistungen<br>amme nic<br>Außerde<br>P Fiori La<br>m Bereie<br>Rolle <i>Le</i><br>ch die offe<br>aungsbeleg<br>alten | ht benutze<br>em kann o<br>nunchpad<br>ch <i>Finar</i><br>iter der<br>enen Sald        | 1200000<br>erspezifi<br>die SD-F<br>zurück.<br>nzwesen<br>Buchha<br>en anzuz               | 5.50<br>sch ist. A<br>Pallstudie<br>auf de<br>ultung c                    | alle Us<br>Alle Us<br>e hierat<br>er Sei<br>lie Ap   |
| Forderungen a<br>linweis Beachten S<br>uchen im selben H<br>auswirkung haben.<br>Cehren Sie mittels<br>Interschritt 2 N<br>Debitorenbuchhaltu<br>Euchungsbelege ver                            | us Lieferungen und<br>Sie, dass die Su<br>Buchungskreis<br>SAP zum SAI<br>Nutzen Sie in<br><i>ung</i> in der I<br><i>rwalten</i> um sic<br>Buch<br>verw | Leistungen<br>amme nic<br>Außerde<br>P Fiori La<br>m Bereie<br>Rolle <i>Le</i><br>ch die offe<br>aungsbeleg<br>alten | ht benutze<br>em kann o<br>nunchpad<br>ch <i>Finar</i><br>iter der<br>enen Sald        | 1200000<br>erspezifi<br>die SD-F<br>zurück.<br><i>nzwesen</i><br><i>Buchhc</i><br>en anzuz | 5.50<br>Sch ist. A<br>Gallstudie<br>auf de<br><i>altung</i> co<br>zeigen. | Alle Us<br>Alle Us<br>e hiera<br>er Sei<br>lie Aj    |

**Hinweis** Falls Sie sich die Nummern nicht gemerkt haben, können Sie den Beleg finden, indem Sie die App *Debitorensalden anzeigen* verwenden.

Einstieg

US00 Buchungsbeleg Buchungsdatum Geben Sie dafür Ihren **Debitor**, Ihren Buchungskreis **US00** und das **aktuelle Geschäftsjahr** ein. Klicken Sie auf <sup>Start</sup>.

| Settingend       ✓       Filterteste ausbienden         Debitor:       Buchungskreis:*       Geschaftsjahr.*         132000 (MO×       ♥       12022         SALDEN       SONDERHAUPTBUCH       VERGLEICHEN         Wahrung:       USD         Periode       Soil       Haben       Saldo       Kumulierter       Saldo       Verkauf         Anfangsb       01       02       03       04       7.000,00       5.000,00       2.000,00       7.000,00         06       2.000,00       2.000,00       2.000,00       7.000,00       6       2.000,00       7.000,00       6         07       2.000,00       2.000,00       2.000,00       7.000,00       6       2.000,00       7.000,00       6         08       Debitomame       Buchungs       Augiel       Zoordnung       Buchungsbelegd       ₹       Buchungsbelegt       Buchungsbelegt       Buchungsbe                                                                                                    | Standard*                                                                                                    |                                                                                     |                                                                                       |                                                                                                    |                                                                                                    |                                               | F9-                                                                                                    | delate euclider d                                                                                                    |
|----------------------------------------------------------------------------------------------------|----------------------------------------------------------------------------------------------------|-------------------------------------------------------------------------------------|---------------------------------------------------------------------------------------|----------------------------------------------------------------------------------------------------|----------------------------------------------------------------------------------------------------|-----------------------------------------------|----------------------------------------------------------------------------------------------------|----------------------------------------------------------------------------------------------------|
| Lisz000 (Mo x)       C       Uss00 (Mobal x)       C       2022         SALDEN       SONDERHAUPTBUCH       VERGLEICHEN         Wahrung:       USD         Periode       Solit       Haben       Saldo       Kumulierter Saldo       Verkauf         Anfangsb       01       02       03       04       7.000,00       5.000,00       2.000,00       7.000,00         05       2.000,00       2.000,00       2.000,00       7.000,00       05       0.000,00         06       2.000,00       2.000,00       2.000,00       7.000,00       0.000,00       0.000,00         07       2.000,00       2.000,00       2.000,00       7.000,00       0.000,00       0.000,00       0.000,00         08       2.000,00       2.000,00       2.000,00       7.000,00       0.000,00       0.000,00       0.000,00       0.000,00       0.000,00       0.000,00       0.000,00       0.000,00       0.000,00       0.000,00       0.000,00       0.000,00       0.000,00       0.000,00       0.000,00       0.000,00       0.000,00       0.000,00       0.000,00       0.000,00       0.000,00       0.000,00       0.000,00       0.000,00       0.000,00       0.000,00       0.000,00       0.000,00                                                                                                    | Standard" V                                                                                                    |                                                                                     | Durahung stalung                                                                      |                                                                                                    | Carab öfterleber t                                                                                                    |                                               | Filter                                                                                                    | rleiste ausblenden                                                                                                    |
| Image: Image: | 132000 (MO ×                                                                                                    |                                                                                     | LISOD (Glob                                                                           | s:"                                                                                                  | Geschaftsjahr: *                                                                                                    |                                               |                                                                                                    |                                                                                                    |
| SALEN       SONDERHAUPTBUCH       VERGLEICHEN         Wahrung: USD       Periode       Soll       Haben       Saldo       Kumullerter Saldo       Verkauf         Anfangab       01       02       03       04       7.000,00       5.000,00       2.000,00       7.000,00         04       7.000,00       5.000,00       2.000,00       7.000,00       05       0.000,00       05       0.000,00       000,00       000,00       000,00       000,00       000,00       000,00       000,00       0.000,00       0.000,00       0.000,00       0.000,00       0.000,00       0.000,00       0.000,00       0.000,00       0.000,00       0.000,00       0.000,00       0.000,00       0.000,00       0.000,00       0.000,00       0.000,00       0.000,00       0.000,00       0.000,00       0.000,00       0.000,00       0.000,00       0.000,00       0.000,00       0.000,00       0.000,00       0.000,00       0.000,00       0.000,00       0.000,00       0.000,00       0.000,00       0.000,00       0.000,00       0.000,00       0.000,00       0.000,00       0.000,00       0.000,00       0.000,00       0.000,00       0.000,00       0.000,00       0.000,00       0.000,00       0.000,00       0.000,00       0.000,00       0.000,00 <th>132000 (MO X</th> <th></th> <th>(0300 (Glob</th> <th></th> <th>2022</th> <th></th> <th></th> <th></th>                                                                                                    | 132000 (MO X                                                                                                    |                                                                                     | (0300 (Glob                                                                           |                                                                                                    | 2022                                                                                                    |                                               |                                                                                                    |                                                                                                    |
| Wahrung: USD         Periode       Soll       Haben       Saldo       Kumulierter Saldo       Verkauf         Anfangsb       01       02       03       04       7.000,00       5.000,00       2.000,00       7.000,00         04       7.000,00       5.000,00       2.000,00       2.000,00       7.000,00         05       2.000,00       2.000,00       2.000,00       7.000,00         05       2.000,00       2.000,00       7.000,00       7.000,00         06       2.000,00       2.000,00       7.000,00       7.000,00         07       2.000,00       2.000,00       7.000,00       7.000,00         06       2.000,00       2.000,00       7.000,00       7.000,00       7.000,00         07       2.000,00       2.000,00       7.000,00       7.000,00       7.000,00       7.000,00       7.000,00       7.000,00       7.000,00       7.000,00       7.000,00       7.000,00       7.000,00       7.000,00       7.000,00       7.000,00       7.000,00       7.000,00       7.000,00       7.000,00       7.000,00       7.000,00       7.000,00       7.000,00       7.000,00       7.000,00       7.000,00       7.000,00       7.000,00       7.000,00       7.000,00 </td <td>SALDEN SON</td> <td>DERHAUPTBL</td> <td>JCH VERO</td> <td>GLEICHEN</td> <td></td> <td></td> <td></td> <td></td>                                                                                                    | SALDEN SON                                                                                                    | DERHAUPTBL                                                                          | JCH VERO                                                                              | GLEICHEN                                                                                             |                                                                                                    |                                               |                                                                                                    |                                                                                                    |
| Periode       Soll       Haben       Saldo       Kumulierter Saldo       Verkarf         Anfangsb       01       02       03       04       7.000,00       2.000,00       2.000,00       7.000,00         04       7.000,00       5.000,00       2.000,00       2.000,00       05       0.000,00         05       2.000,00       2.000,00       2.000,00       0.000,00       0.000,00         06       2.000,00       0       2.000,00       0       0.000,00       0.000,00         07       2.000,00       2.000,00       0       0.000,00       0       0.000,00       0.000,00       0.000,00       0.000,00       0.000,00       0.000,00       0.000,00       0.000,00       0.000,00       0.000,00       0.000,00       0.000,00       0.000,00       0.000,00       0.000,00       0.000,00       0.000,00       0.000,00       0.000,00       0.000,00       0.000,00       0.000,00       0.000,00       0.000,00       0.000,00       0.000,00       0.000,00       0.000,00       0.000,00       0.000,00       0.000,00       0.000,00       0.000,00       0.000,00       0.000,00       0.000,00       0.000,00       0.000,00       0.000,00       0.000,00       0.000,00       0.000,00       0.000,00 </td <td>Währung: USD</td> <td></td> <td></td> <td></td> <td></td> <td></td> <td></td> <td></td>                                                                                                    | Währung: USD                                                                                                    |                                                                                     |                                                                                       |                                                                                                    |                                                                                                    |                                               |                                                                                                    |                                                                                                    |
| Anfangsb       01         02       03         04       7.000,00       5.000,00       2.000,00       7.000,00         05       2.000,00       06       2.000,00       06         07       2.000,00       06       2.000,00       06         07       2.000,00       06       2.000,00       06         07       2.000,00       06       2.000,00       06         07       2.000,00       06       2.000,00       06         07       2.000,00       06       2.000,00       06         07       2.000,00       06       2.000,00       06         07       2.000,00       07       2.000,00       06         07       2.000,00       07       2.000,00       07         08       Condard        Enzelposten bearbeiten       Korrespondenz anlegen       Fur Mahnung sperren       Fur Mahnung entsperren         Debitorname       Buchungs       Ausglei       Zuordnung       Buchungsbeleg *       Buchungsbeleg *       Buchungsbeleg *       Buchungsbeleg *       Buchungsbeleg *       Buchungsbeleg *       Buchungsbeleg *       Imagbeleg *       Imagbeleg *       Imagbeleg *       Imagbeleg *       Imagbeleg *       Imagbele                                                                                                    | Periode                                                                                                    | S                                                                                   | อแ                                                                                    | Haben                                                                                                | Saldo                                                                                                    | Kumulier                                      | ter Saldo                                                                                                    | Verkauf                                                                                                    |
| 01       02         03       04       7,000,00       5,000,00       2,000,00       2,000,00         05       2,000,00       05       2,000,00       06       0,000         06       2,000,00       0       2,000,00       0       0,000       0         07       2,000,00       2,000,00       2,000,00       0       0,000,00       0       0,000,00       0       0,000,00       0       0,000,00       0       0,000,00       0       0,000,00       0       0,000,00       0       0,000,00       0       0,000,00       0       0,000,00       0       0,000,00       0       0,000,00       0       0,000,00       0       0,000,00       0       0,000,00       0       0,000,00       0       0,000,00       0       0,000,00       0       0,000,00       0       0,000,00       0       0,000,00       0       0,000,00       0       0,000,00       0       0,000,00       0       0,000,00       0       0,000,00       0       0,000,00       0       0,000,00       0       0,000,00       0       0,000,00       0       0,000,00       0       0,000,00       0       0,000,00       0       0,000,00       0       0,000,00                                                                                                    | Anfangsb                                                                                                    |                                                                                     |                                                                                       |                                                                                                    |                                                                                                    |                                               |                                                                                                    |                                                                                                    |
| 02         03         04       7,000,00       5.000,00       2.000,00       2.000,00         05       2.000,00       0       2.000,00       0         06       2.000,00       0       2.000,00       0         07       2.000,00       2.000,00       0       0         06       2.000,00       0       2.000,00       0         07       2.000,00       0       0       0         07       2.000,00       0       0       0         07       2.000,00       0       0       0         07       2.000,00       0       0       0         07       2.000,00       0       0       0       0         07       2.000,00       0       0       0       0       0         05       Enzelposten bearbeiten       Korrespondenz anlegen       Fur Mahnung sperren       Fur Mahnung entsperren         12000       US00       0       2022/011       11.04.2022       1800000001       DR         12000       US00       0       2022/011       11.04.2022       1800000001       DR         ngskreis:       Ledger-Gruppe:       Buchungsbelegar:                                                                                                    | 01                                                                                                    |                                                                                     |                                                                                       |                                                                                                    |                                                                                                    |                                               |                                                                                                    |                                                                                                    |
| 03         04       7.000,00       5.000,00       2.000,00       7.000,00         05       2.000,00       06       2.000,00         06       2.000,00       07       2.000,00         07       2.000,00       07       2.000,00         07       2.000,00       07       2.000,00         07       2.000,00       07       2.000,00         08       2.000,00       07       2.000,00         07       2.000,00       07       2.000,00         07       2.000,00       07       2.000,00         07       2.000,00       7.000,00       07         sten (2)       Standard ✓       Enzelposten bearbeiten       Korrespondenz anlegen       Fur Mahnung sperren         Debitorname       Buchungs       Ausglel       Zuordnung       Buchungsbeleg * @ Buchung         132000       US00       Q       02220411       11.04.2022       1800000001       DR         132000       US00       Q       Q       Q       Q       Q       Q         of Global Bik×       Q       Q       Q       Q       Q       Q       Q       Q         ingsbelegityn:       Periode:                                                                                                    | 02                                                                                                    |                                                                                     |                                                                                       |                                                                                                    |                                                                                                    |                                               |                                                                                                    |                                                                                                    |
| 04       7.000,00       5.000,00       2.000,00       7.000,00         05       2.000,00       2.000,00       2.000,00         06       2.000,00       2.000,00         07       2.000,00       2.000,00         ckeen Sie in der aktuellen Periode auf Ihre Buchungen im Soll       7.000,00         sten (2) Standard ∨ Enzelposten bearbeiten         Debtomame       Buchungs       Ausglei       Zuordnung       Buchungsbeleg ▼       Buchung         132000       US00       Q       20220411       11.04.2022       180000000       DR         Stornoprotokoll anzeigen       Filter ausblenden         augskreis:       Ledger-Gruppe:       Buchungsbelegart:       Buchungsbeleg:         O Global Bik×       Q       Q       Q       Q         ungskreis:       Ledger-Gruppe:       Buchungsbelegart:       Buchungsbeleg:       Q       Q         ungsleeigdatum:       Periode:       Geschäftsjahr:       Buchungsbeleg:       Q       Q       Q       Q       Q         ungsbelegtyp:                                                                                                    | 03                                                                                                    |                                                                                     |                                                                                       |                                                                                                    |                                                                                                    |                                               |                                                                                                    |                                                                                                    |
| 05       2.000,00         06       2.000,00         07       2.000,00         colspan="2">colspan="2">colspan="2"         05       Colspan="2">Colspan="2">Colspan="2">colspan="2">colspan="2"                                                                                                    | 04                                                                                                    | 7.000,0                                                                             | 00                                                                                    | 5.000,00                                                                                             | 2.000,00                                                                                                    |                                               | 2.000,00                                                                                                    | 7.000,00                                                                                                    |
| 06       2.000,00         07       2.000,00         cken Sie in der aktuellen Periode auf Ihre Buchungen im Soll         7.000,00       7.000,00         sten (2) Standard < Enzelposten bearbeiten Korrespondenz anlegen Für Mahnung sperren Für Mahnung enterperren                                                                                                    | 05                                                                                                    |                                                                                     |                                                                                       |                                                                                                    |                                                                                                    |                                               | 2.000,00                                                                                                    |                                                                                                    |
| 07       2,00,00         cken Sie in der aktuellen Periode auf Ihre Buchungen im Soll         0       7,000,00         0       0         0       0         0       0         0       0         0       0         0       0         0       0         0       0         0       0         0       0         0       0         0       0         0       0         0       0         0       0         0       0         0       0         0       0         0       0         0       0         0       0         0       0         0       0         0       0         0       0         0       0         0       0         0       0         0       0         0       0         0       0         0       0         0       0         0       0                                                                                                    | 06                                                                                                    |                                                                                     |                                                                                       |                                                                                                    |                                                                                                    |                                               | 2.000,00                                                                                                    |                                                                                                    |
| cken Sie in der aktuellen Periode auf Ihre Buchungen im Soll       7.000,00         sten (2)       Standard        Einzelposten bearbeiten       Korrespondenz anlegen       Für Mahnung speren       Für Mahnung entsperen         Debitorname       Buchungs       Ausglel       Zuordnung       Buchungsbelegd       # Buchungsbeleg       # Buchung         132000       US00       I       20220411       11.04.2022       1800000001       DR         132000       US00       I       20220411       11.04.2022       180000000       DR         132000       US00       I       20220411       11.04.2022       180000000       DR         132000       US00       I       20220411       11.04.2022       180000000       DR         132000       US00       I       20220411       11.04.2022       180000000       DR         Correstender         Stornoprotokoll anzeigen       Filter ausblenden         aungskreis:       Ledger-Gruppe:       Buchungsbelegart:       Buchungsbeleg:         Ingskreis:       Ledger-Gruppe:       Geschäftsjahr:       Buchungsdatum:       Image aung (11.04.2022 - 11 C)       Image aung (11.04.2022 - 11 C)       Filter anpassen (4)       Ster                                                                                                    | 07                                                                                                    |                                                                                     |                                                                                       |                                                                                                    |                                                                                                    |                                               | 2 000 00                                                                                                    |                                                                                                    |
| Debitorname         Buchungs         Ausglei         Zuordnung         Buchungsbelegd              Buchungsbeleg              Buchungsbeleg         Buchungsbeleg              Buchungsbeleg         Buchungsbeleg         Buchungsbeleg         Buchungsbeleg         Buchungsbeleg         Buchungsbeleg         Image: Component of the state of the state o                                                                                                    | cken Sie in c                                                                                                    | der aktu                                                                            | ellen P                                                                               | eriode au                                                                                            | If Ihre Buc                                                                                                    | hunger                                        | n im Sol                                                                                                    | 7.000,00                                                                                                    |
| 132000       US00       Q       20220411       11.04.2022       180000001       DR         132000       US00       □       20220411       11.04.2022       180000000       DR         SAP       Q       ②         Buchungsbelege verwalten ▼       Q       ③         Stornoprotokoll anzeigen       Filter ausblenden         ungskreis:       Ledger-Gruppe:       Buchungsbelegart:       Buchungsbeleg:         20 (Global Bik ×       □       □       □       □       □         ungsbelegdatum:       Periode:       Geschäftsjahr:       Buchungsdatum:       ungsbelegtyp:       □       □       □       □         ungsbelegtyp:       □       □       □       □       □       □       □       □       □       □       □       □       □       □       □       □       □       □       □       □       □       □       □       □       □       □       □       □       □       □       □       □       □       □       □       □       □       □       □       □       □       □       □       □       □       □       □       □       □       □                                                                                                    | cken Sie in c                                                                                                    | der aktu                                                                            | ellen P                                                                               | eriode au                                                                                            | If Ihre Buc                                                                                                    | hunge<br>Mahnung sp                           | n im Sol                                                                                                    | ahnung entsperren                                                                                                    |
| IS200       IS200       IS200       IS200000       IS2000000       IS2000000         IS200       IS2000000       IS2000000       IS20000000       IS20000000       IS200000000         Indard*        IS2000000000       IS2000000000000000000000000000000000000                                                                                                    | cken Sie in c<br>osten (2) Standard<br>Debitorname                                                                                                    | der aktur<br>Cinzel<br>Buchungs                                                     | ellen P<br>posten bearbei<br>Ausglei                                                  | eriode au<br>iten Korrespor<br>Zuordnung                                                             | if Ihre Buc<br>idenz anlegen Für<br>Buchungsbe                                                                            | hunger<br>Mahnung sp<br>legd =                | n im Sol<br>erren Für Ma<br>Buchungsbele                                                                                                    | 11 7.000,00 .<br>ahnung entsperren<br>g 〒 Buchur                                                                                    |
| Indard ★ ✓     Stornoprotokoll anzeigen     Filter ausblenden       ungskreis:     Ledger-Gruppe:     Buchungsbelegart:     Buchungsbeleg:       10 (Global Bik x)     ①     ①     1800000001       ungsbelegdatum:     Periode:     Geschäftsjahr:     Buchungsdatum:       raum (11.04.2022 - 11     ①     ①     2022     ①                                                                                                    | cken Sie in c<br>sten (2) Standard<br>Debitorname<br>132000<br>132000                                                                                                    | der aktur<br>Einzel<br>Buchungs<br>US00<br>US00                                     | ellen P<br>oosten bearbei<br>Ausglei<br>Q                                             | eriode au<br>iten Korrespor<br>Zuordnung<br>20220411<br>20220411                                     | If Ihre Buc<br>Idenz anlegen Für<br>Buchungsbe<br>11.04.2022<br>11.04.2022                                                | hunge)<br>Mahnung sp<br>llegd 로               | n im Sol<br>erren Für Ma<br>Buchungsbele<br>180000001                                                                                                 | ahnung entsperren<br>g  verse Buchur<br>DR<br>DR                                                                                    |
| ungskreis:     Ledger-Gruppe:     Buchungsbelegart:     Buchungsbeleg:       10 (Giobal Bikx)     1     1     1       ungsbelegdatum:     Periode:     Geschäftsjahr:     Buchungsdatum:       raum (11.04.2022 - 11)     1     1     1       ungsbelegtyp:     1     1     1     1                                                                                                    | cken Sie in d<br>sten (2) Standard<br>Debitorname<br>132000<br>132000<br>Buchun                                                                                                    | er aktur<br>Einzel<br>Buchungs<br>US00<br>US00                                      | ellen P<br>Dosten bearbe<br>Ausglei<br>Q<br>D                                         | eriode au<br>Iten Korrespor<br>Zuordnung<br>20220411<br>20220411                                     | If Ihre Buc<br>Idenz anlegen Für<br>Buchungsbe<br>11.04.2022<br>11.04.2022                                                | hunger<br>Mahnung sp<br>legd 후                | n im Sol<br>erren Für Ma<br>Buchungsbele<br>1800000001<br>180000000                                                                                   | ahnung entsperren<br>g ₹ Buchur<br>DR<br>DR<br>Q (?)                                                                                |
| 00 (Global Bik x)       CP       CP       1800000001         ungsbelegdatum:       Periode:       Geschäftsjahr:       Buchungsdatum:         raum (11.04.2022 - 11       CP       2022       CP                                                                                                    | cken Sie in c<br>sten (2) Standard<br>Debitorname<br>132000<br>SAP Buchun<br>ndard* ~                                                                                                    | Einzel<br>Buchungs<br>US00<br>US00                                                  | ellen P<br>oosten bearber<br>Ausglei<br>Q<br>rwalten V                                | eriode au<br>Iten Korrespor<br>Zuordnung<br>20220411<br>20220411                                     | If Ihre Buck<br>denz anlegen Für<br>Buchungsbe<br>11.04.2022<br>11.04.2022                                                | hunger<br>Mahnung sp<br>legd 로<br>Stornoproto | n im Sol<br>erren Für Ma<br>Buchungsbele<br>180000001<br>180000000                                                                                    | II 7.000,00<br>ahnung entsperren<br>g 〒 Buchur<br>DR<br>DR<br>C ⑦<br>Filter ausblenden                                              |
| ungsbelegdatum: Periode: Geschäftsjahr: Buchungsdatum: raum (11.04.2022 - 11 [7] [2022 [7] [ ungsbelegtyp:                                                                                                    | cken Sie in d<br>osten (2) Standard<br>Debitorname<br>132000<br>132000<br>Buchun<br>ndard* \v<br>ungskreis:                                                                                                    | er aktur<br>Einzel<br>Buchungs<br>US00<br>US00                                      | Ausglei<br>Ausglei<br>wwalten v                                                       | eriode au<br>iten Korrespor<br>Zuordnung<br>20220411<br>20220411                                     | If Ihre Buc                                                                                                    | hunger                                        | n im Sol<br>erren Für Ma<br>Buchungsbele<br>1800000001<br>180000000<br>koll anzeigen<br>Buchungsbi                                                    | ahnung entsperren<br>g  Buchur<br>DR<br>DR<br>Filter ausblenden<br>eleg:                                                            |
| raum (11.04.2022 - 11 단) [ 2022 [ 단 ] [<br>ungsbelegtyp:<br>Filter anpassen (4) St                                                                                                    | Acken Sie in o<br>Debitorname<br>132000<br>132000<br>SAP Buchun<br>ndard* ~<br>ungskreis:<br>D0 (Global Bik x)                                                                                                    | Enzel<br>Buchungs<br>US00<br>US00<br>Basbelege ve                                   | Ausglei<br>Ausglei<br>wwalten v                                                       | eriode au<br>ten Korrespor<br>Zuordnung<br>20220411<br>20220411<br>20220411                          | If Ihre Buc<br>Idenz anlegen Für<br>Buchungsbe<br>11.04.2022<br>11.04.2022                                                | hunger<br>Mahnung sp<br>legd =<br>Stornoproto | n im Sol<br>erren Für Ma<br>Buchungsbele<br>1800000001<br>180000000<br>koll anzeigen<br>Buchungsbe                                                    | II 7.000,00<br>ahnung entsperren<br>g 〒 Buchur<br>DR<br>DR<br>C ⑦<br>Filter ausblenden<br>eleg:<br>01                               |
| ungsbelegtyp:<br>Filter anpassen (4)                                                                                                    | acken Sie in c         bsten (2)       Standard         Debitorname       132000         132000       Buchun         ndard*        ungskreis:         00 (global Bik ×)       ungsbelegdatum:                                                 | Einzel<br>Buchungs<br>US00<br>US00<br>Basbelege ver                                 | Ausglei<br>Ausglei<br>Corwalten V                                                     | eriode au<br>ten Korrespor<br>Zuordnung<br>20220411<br>20220411<br>CE                                | If Ihre Buck<br>denz anlegen Für<br>Buchungsbe<br>11.04.2022<br>11.04.2022<br>Buchungsbelegart:                           | hunger                                        | n im Sol<br>erren Für Ma<br>Buchungsbele<br>1800000001<br>180000000<br>koll anzeigen<br>Buchungsbe                                                    | II 7.000,00<br>ahnung entsperren<br>g 〒 Buchur<br>DR<br>DR<br>C ⑦<br>Filter ausblenden<br>eleg:<br>01<br>atum:                      |
| <u>_</u>                                                                                                    | cken Sie in c<br>osten (2) Standard<br>Debitorname<br>132000<br>132000<br>SAP Buchun<br>ndard* ~<br>ungskreis:<br>20 (Global Bik x)<br>ungsbelegdatum:<br>raum (11.04.2022 - 11                                                               | Ledge<br>CP                                                                         | ellen P<br>oosten bearbei<br>Ausglei<br>Q<br>-<br>rwalten •<br>e:                     | eriode au<br>iten Korrespor<br>Zuordnung<br>20220411<br>20220411<br>CP<br>CP                         | If Ihre Buck<br>denz anlegen Für<br>Buchungsbe<br>11.04.2022<br>11.04.2022<br>Buchungsbelegart:<br>Geschäftsjahr:<br>2022 | hunger<br>Mahnung sp<br>legd =<br>Stornoproto | n im Sol<br>erren Für Ma<br>Buchungsbele<br>1800000001<br>180000000<br>koll anzeigen<br>Buchungsbe<br>Buchungsbe<br>Buchungsbe                        | ahnung entsperren<br>g  Buchur<br>DR<br>DR<br>DR<br>C<br>C<br>O<br>Filter ausblenden<br>eleg:<br>01<br>atum:                        |
|                                                                                                    | cken Sie in c<br>sten (2) Standard<br>Debitorname<br>132000<br>SAP Buchun<br>ndard* ~<br>ungskreis:<br>10 (Global Bik x)<br>ungsbelegdatum:<br>raum (11.04.2022 - 11<br>ungsbelegtyp:                                                         | Ledge<br>CP                                                                         | ellen P oosten bearbe Ausglei Ausglei Coruppe: e:                                     | eriode au<br>iten Korrespor<br>Zuordnung<br>20220411<br>20220411<br>CP<br>CP                         | If Ihre Buck<br>denz anlegen Für<br>Buchungsbe<br>11.04.2022<br>11.04.2022<br>Buchungsbelegart:<br>Geschäftsjahr:<br>2022 | hunger                                        | n im Sol<br>erren Für Ma<br>Buchungsbele<br>1800000001<br>180000000<br>koll anzeigen<br>Buchungsbe<br>Buchungsbe<br>Buchungsbe<br>Filter              | ahnung entsperren<br>g  Filter ausblenden<br>eleg:<br>01<br>atum:<br>r anpassen (4)                                                 |
|                                                                                                    | cken Sie in d<br>sten (2) Standard<br>Debitorname<br>132000<br>SOP Buchun<br>ndard* \v<br>ungskreis:<br>20 (Global Bik x)<br>ungsbelegdatum:<br>raum (11.04.2022 - 11<br>ungsbelegtyp:<br>uchungsbelege (1)                                   | Ledge<br>CP<br>CP<br>CP<br>CP<br>CP<br>CP                                           | ellen P  oosten bearbei  Ausglei  Ausglei  rwalten                                    | eriode au<br>iten Korrespor<br>Zuordnung<br>20220411<br>20220411<br>CP<br>CP                         | If Ihre Buc<br>Idenz anlegen Für<br>Buchungsbe<br>11.04.2022<br>11.04.2022<br>Buchungsbelegart:<br>Geschäftsjahr:<br>2022 | hunger                                        | n im Sol<br>erren Für Ma<br>Buchungsbele<br>1800000001<br>180000000<br>koll anzeigen<br>Buchungsbe<br>180000000<br>Buchungsbe<br>Buchungsbe<br>Filter | ahnung entsperren<br>g  Buchur<br>DR<br>DR<br>DR<br>R<br>Filter ausblenden<br>eleg:<br>01<br>atum:<br>r anpassen (4) S              |
| Buchungsbeleg Kopftext Buchungskreis Buchungsbele BB angelegt v Buchungsd 😇 Betrag in Buc                                                                                                    | icken Sie in o<br>osten (2) Standard<br>Debitorname<br>132000<br>132000<br>SAP Buchun<br>ndard* ~<br>ungskreis:<br>00 (Global Bik x)<br>ungsbelegdatum:<br>traum (11.04.2022 - 11<br>ungsbelegtyp:<br>uchungsbelege (1)<br>Buchungsbelege Koj | Ledge<br>CP<br>CP<br>CP<br>CP<br>CP<br>CP<br>CP<br>CP<br>CP<br>CP<br>CP<br>CP<br>CP | ellen P<br>oosten bearbei<br>Ausglei<br>Q<br>rwalten •<br>-Gruppe:<br>e:<br>Buchungsk | eriode au<br>iten Korrespor<br>Zuordnung<br>20220411<br>20220411<br>20220411<br>CP<br>CP<br>CP<br>CP | If Ihre Buc<br>denz anlegen Für<br>Buchungsbe<br>11.04.2022<br>11.04.2022<br>Buchungsbelegart:<br>Geschäftsjahr:<br>2022  | hunger<br>Mahnung sp<br>legd =<br>Stornoproto | n im Sol<br>erren Für Ma<br>Buchungsbele<br>1800000001<br>180000000<br>koll anzeigen<br>Buchungsbe<br>180000000<br>Buchungsde<br>Filter               | ahnung entsperren<br>g  Buchur<br>DR<br>DR<br>DR<br>C<br>OT<br>Filter ausblenden<br>eleg:<br>01<br>atum:<br>r anpassen (4) S<br>@ • |

Selektieren Sie Ihren Buchungsbeleg und klicken Sie auf Stornieren.

Im Pop-up *Buchungsbelege stornieren* geben Sie das ursprüngliche Buchungsdatum ein.

| Buchungsbelege storn                                                         | ieren                                                                                                    |                          |              |
|------------------------------------------------------------------------------|----------------------------------------------------------------------------------------------------|--------------------------|--------------|
| Stornogrund:                                                                 |                                                                                                    |                          |              |
| Storno in laufender Peri                                                     | ode                                                                                                    | ~                        |              |
| Buchungsdatum:                                                               |                                                                                                    |                          |              |
| 11.04.2022                                                                   |                                                                                                    | Ē                        |              |
| Wählen Sie                                                                   | alten eine Bestätigung:                                                                                                 |                          |              |
|                                                                              | 1 von 1 Buchungsbelegen<br>storniert                                                                                    |                          |              |
| Kehren Sie mittels <b>SAP</b> z                                              | um SAP Fiori Launchpad zurück.                                                                                          |                          |              |
| Unterschritt 3 Nutzen<br>Debitorenbuchhaltung in<br>Bilanz/GuV um sich die A | Sie im Bereich <i>Finanzwesen</i> aus<br>der Rolle <i>Leiter der Buchhaltun</i><br>uswirkung der Stornierung anzuzeiger | f der S<br>g die A<br>1. | seite<br>App |
|                                                                              | Bilanz/GuV                                                                                                    |                          |              |
|                                                                              | <b>=</b><br><b>\$</b>                                                                                                   |                          |              |
|                                                                              |                                                                                                    |                          |              |

Geben Sie für Buchungskreis US00, Ledger 0L und Bilanz/GuV-Struktur G### ein. Achten Sie darauf, dass Sie als End- sowie Vergleichsendperiode die Periode wählen, in der Sie die Buchung aus dem vorangegangenen Schritt durchgeführt haben. Wählen Sie Start und klappen Sie in der Registerkarte *Alle Konten* mit <sup>▼</sup> den Baumpfad auf.

| Alle Konten Bilanz GuV-Rechnung Nicht zugeordnete | Konten (2) A | nhang         |              |              |
|---------------------------------------------------|--------------|---------------|--------------|--------------|
| Hierarchieknoten V                                | Such         | hen           | Q <b>४</b> ≈ | Standard     |
| Beschreibung                                      | Sachkonto    | Periodensal   | Vergleichss  | Absolute A   |
| ✓ Assets                                          |              | 25.400,00 USD | 0,00 USD     | 25.400,00    |
| <ul> <li>1 Current Assets</li> </ul>              |              | 25.400,00 USD | 0,00 USD     | 25.400,00    |
| Forderungen aus Lieferungen und Leistungen        | 1200000      | 3.500,00 USD  | 0,00 USD     | 3.500,00 USD |
| Bank                                              | 1800000      | 10.000,00 USD | 0,00 USD     | -10.000,00   |
| Bankkonto 000                                     | 1800005      | 3.500,00 USD  | 0,00 USD     | 3.500,00 USD |
| Bank 1                                            | 1810000      | 28.400,00 USD | 0,00 USD     | 28.400,00    |
| <ul> <li>Profit &amp; Loss Statement</li> </ul>   |              | 30.400,00 USD | 0,00 USD     | -30.400,00   |
| ✓ Revenues                                        |              | 31.900,00 USD | 0,00 USD     | -31.900,00   |
| Umsatzerlöse                                      | 4000000      | 32.000,00 USD | 0,00 USD     | -32.000,00   |
| Gewährte Rabatte                                  | 4770000      | 100,00 USD    | 0,00 USD     | 100,00 USD   |

Einstieg

US00 0L G### Periode **Hinweis** Achten Sie auf die Zeile *Forderungen aus Lieferungen und Leistungen*. Der Periodensaldo sollte nun geringer sein. Beachten Sie, dass die Summe nicht benutzerspezifisch ist. Alle User buchen im selben Buchungskreis. Außerdem kann die SD-Fallstudie hierauf Auswirkung haben.

Kehren Sie mittels **SAP** zum SAP Fiori Launchpad zurück.

## Schritt 7: Szenario 2 – Rechnungszuordnung ändern

| Aufgabe Ändern Sie die Zuordnung der Kundenrechnung von Philly Bikes.                                                                                                    | Zeit 15 Min.         |
|----------------------------------------------------------------------------------------------------|----------------------|
| <b>Beschreibung</b> Nutzen Sie das SAP Fiori Launchpad, um die Zuordnung der Zahlung zu ändern.                                                                                                    |                      |
| Name (Stelle) Shuyuan Chen (Leiter der Buchhaltung)                                                                                                    |                      |
|                                                                                                    |                      |
| <ul> <li>Leider hat sich ein Fehler in Ihre Bearbeitung eingeschlichen. Sie hatten für<br/>Ihren Kunden Philly Bikes zwei Rechnungen über jeweils 3500 Dollar erfasst.</li> <li>### Philly 1: Rg: Men´s Off Road Bike</li> <li>### Philly 2: Rg: Women´s Off Road Bike</li> </ul>                                                                                                    | Szenario             |
| Bei dem Zahlungseingang, den Sie von Philly Bikes über 3500 USD erhalten<br>haben, wurde von Ihrem Kunden eine falsche Referenz angegeben. Deshalb<br>haben Sie die Zahlung <i>### Philly 1</i> zugeordnet. Ihr Kunde hat Ihnen nun aber<br>mitgeteilt, dass die Zahlung die Rechnung mit Referenz <i>### Philly 2</i><br>ausgleichen sollte. Dies müssen Sie nun korrigieren. Im Gegensatz zu Schritt<br>8, in dem Sie später den gesamten Zahlungseingang stornieren, müssen Sie<br>hier lediglich die Zuordnung ändern. Das Geld verbleibt bei Global Bike und<br>nur die Ausgleichszuordnung und damit die noch fälligen Belege werden<br>getauscht. |                      |
|                                                                                                    |                      |
| <b>Unterschritt 1</b> Nutzen Sie im Bereich <i>Finanzwesen</i> auf der Seite <i>Debitorenbuchhaltung</i> in der Rolle <i>Leiter der Buchhaltung</i> die App <i>Debitorensalden anzeigen</i> um sich die offenen Posten anzuzeigen.                                                                                                    | Einstieg             |
| Debitorensalden<br>anzeigen                                                                                                    |                      |
| Im Bildschirm <i>Debitorensalden anzeigen</i> suchen Sie nach Ihrem Kunden<br>Philly Bikes. Geben Sie außerdem Ihren Buchungskreis US00 und das                                                                                                    | Philly Bikes<br>US00 |
| aktuelle Jahr als Geschäftsjahr ein. Klicken Sie auf <sup>Start</sup> .                                                                                                    | aktuelles Jahr       |

| Debitor:                                                                               |                                                                                                    |                                                                                       |                                                                                          | Filter                                                                                            | leiste ausblende                 |
|----------------------------------------------------------------------------------------|----------------------------------------------------------------------------------------------------|---------------------------------------------------------------------------------------|------------------------------------------------------------------------------------------|---------------------------------------------------------------------------------------------------|----------------------------------|
|                                                                                        | Buch                                                                                                  | ungskreis:*                                                                           | Geschäftsjahr:*                                                                          |                                                                                                   |                                  |
| 127000 (PHI ×                                                                          | C Uso                                                                                                 | 10 (Globa × 단                                                                         | 2022                                                                                     |                                                                                                   |                                  |
| SALDEN SOND                                                                            | DERHAUPTBUCH                                                                                          | VERGLEICHEN                                                                           |                                                                                          |                                                                                                   |                                  |
| /ährung: USD                                                                           |                                                                                                    |                                                                                       |                                                                                          |                                                                                                   |                                  |
| Periode                                                                                | Soll                                                                                                  | Haben                                                                                 | Saldo                                                                                    | Kumulierter Saldo                                                                                 | Verkaut                          |
| Anfangsb                                                                               |                                                                                                    |                                                                                       |                                                                                          |                                                                                                   |                                  |
| 01                                                                                     |                                                                                                    |                                                                                       |                                                                                          |                                                                                                   |                                  |
| )2                                                                                     |                                                                                                    |                                                                                       |                                                                                          |                                                                                                   |                                  |
| )3                                                                                     |                                                                                                    |                                                                                       |                                                                                          |                                                                                                   |                                  |
| )4                                                                                     | 7.000,00                                                                                              | 3.500,00                                                                              | 3.500,00                                                                                 | 3.500,00                                                                                          | 7.000,00                         |
| )5                                                                                     |                                                                                                    |                                                                                       |                                                                                          | 3.500,00                                                                                          |                                  |
| 06                                                                                     |                                                                                                    |                                                                                       |                                                                                          | 3.500,00                                                                                          |                                  |
| )7                                                                                     |                                                                                                    |                                                                                       |                                                                                          | 3.500,00                                                                                          |                                  |
| 08                                                                                     |                                                                                                    |                                                                                       |                                                                                          | 3.500,00                                                                                          |                                  |
|                                                                                        | · · · · · · · · · · · · · · · · · · ·                                                                 |                                                                                       | · · · · · · · · · · · · · · · · · · ·                                                    |                                                                                                   |                                  |
| otieren Sie                                                                            | sich die Nu                                                                                           | mmer des Aus                                                                          | gleichsbeleg                                                                             | s (1400):                                                                                         |                                  |
| otieren Sie<br>ehren Sie m<br>nterschritt<br>ebitorenbuc<br>rücknehmen<br>rückzunehr   | sich die Nu<br>hittels <b>SAP</b><br><b>2</b> Nutze<br><i>chhaltung</i> ir<br><i>n</i> um die<br>nen. | mmer des Aus<br>–<br>zum SAP Fio<br>n Sie im B<br>n der Rolle <i>Lei</i><br>Zuordnung | gleichsbeleg<br>ri Launchpac<br>ereich <i>Fina</i><br><i>ter der Buchl</i><br>der Zahlun | s (1400):<br>l zurück.<br><i>unzwesen</i> auf<br><i>haltung</i> die App<br>ng zum offend          | der Seit<br>Ausgleic<br>en Poste |
| otieren Sie<br>ehren Sie m<br>nterschritt<br>ebitorenbuc<br>rücknehmen<br>rückzunehr   | sich die Nu<br>hittels <b>SAP</b><br>2 Nutzes<br><i>chhaltung</i> ir<br><i>n</i> um die<br>nen.       | mmer des Aus<br>zum SAP Fio<br>n Sie im B<br>n der Rolle <i>Lei</i><br>Zuordnung      | gleichsbeleg<br>ri Launchpac<br>ereich <i>Fina</i><br><i>ter der Buchl</i><br>der Zahlun | s ( <i>1400</i> ):<br>l zurück.<br><i>inzwesen</i> auf<br><i>haltung</i> die App<br>ig zum offend | der Seit<br>Ausgleic<br>en Poste |
| otieren Sie s<br>ehren Sie m<br>nterschritt<br>ebitorenbuc<br>rücknehmen<br>rückzunehr | sich die Nu<br>hittels <b>SAP</b><br>2 Nutze<br><i>chhaltung</i> ir<br><i>n</i> um die<br>nen.        | mmer des Aus<br>zum SAP Fio<br>n Sie im B<br>n der Rolle <i>Lei</i><br>Zuordnung      | gleichsbeleg<br>ri Launchpac<br>ereich <i>Fina</i><br><i>ter der Buch</i><br>der Zahlun  | s ( <i>1400</i> ):<br>l zurück.<br><i>inzwesen</i> auf<br><i>haltung</i> die App<br>ig zum offeno | der Seit<br>Ausgleic<br>en Poste |

Einstieg

| ilter anpasser                 | 1                              | Zurücksetzen |
|--------------------------------|--------------------------------|--------------|
| Alles                          | ✓ Werte einblenden             |              |
| Nach Filtern su                | ichen                          | Q            |
| 🕻 Feld                         |                                | Aktiv        |
| <ul> <li>Ausgleichs</li> </ul> | sbeleg                         |              |
| Ausgleichs                     | sbuchungsbeleg (abgekündigt)   |              |
| Ausgleichs                     | serstDatum                     |              |
| BB angele                      | gt von                         |              |
| Belegart                       |                                |              |
| Berechtigu                     | ung                            |              |
| Buchungsl                      | belegdatum                     |              |
| Buchungs                       | datum                          |              |
| <ul> <li>Buchungsl</li> </ul>  | kreis                          |              |
| Buchungs                       | kreiswährung                   |              |
| Geschäftsj                     | ahr AusglBuchBeleg (abgekünd.) |              |
| Geschäftsj                     | jahr Ausgleichsbuchungsbeleg   |              |
| GeschJahr                      | r Ausgleich                    | * ^ Y *      |
| Gesellscha                     | aftsname                       |              |

Geben Sie Ihren Ausgleichsbeleg von Philly Bikes (Schritt 4), als *Buchungskreis* US00 und als *AusglGeschäftsjahr* das aktuelle Geschäftsjahr ein. Klicken Sie auf Start.

Ausgleichsbeleg US00 aktuelles Geschäftsjahr

| Ausgleichsbeleg: | C             | Buchungskreis:      | AusglGeschäftsjah   | nr: Gesc      | hJahr Ausgleich:    | CP    | ] |
|------------------|---------------|---------------------|---------------------|---------------|---------------------|-------|---|
| Buchungsdatum:   |               | Buchungsbelegdatum: |                     |               | Filter anpassen (3) | Start |   |
| Ausgleichsbeleg  | e (1) Standa  | ard 🗸               | {^                  |               | © [                 | ſ     | ~ |
| Ausgleichsbeleg  | Buchungskreis | AusglGeschäftsjahr  | GeschJahr Ausgleich | Buchungsdatum | Buchungsbelegda     | atum  |   |
| 140000005        | US00          | 2022                | 4                   | 12.04.2022    | 12.04.2             | 2022  | > |

Klicken Sie am Ende der Zeile auf  $^{\rightarrow}$ . Im folgenden Fenster haben Sie nun zwei Möglichkeiten:

- *Nur Zurücksetzen* Die Zuordnung der Zahlung zum offenen Posten wird zurückgesetzt.
- *Zurücksetzen und Stornieren* Die Zuordnung der Zahlung zum offenen Posten wird zurückgesetzt und die Eingangszahlung wird storniert.

|                                                   | sgleichsbeleg 🔻                        |                                       |                              |                                                       |                      |                      | ५ 🕐 😐                                       |
|---------------------------------------------------|----------------------------------------|---------------------------------------|------------------------------|-------------------------------------------------------|----------------------|----------------------|---------------------------------------------|
| L400000005                                        |                                        |                                       |                              |                                                       |                      |                      | <u>ث</u>                                    |
| Ausgleichsbeleg:<br>1400000005                    | Geschäftsjahr:<br>2022                 | Buchungskreis:                        | Gesellschaftsü               | bergreifende Transaktio                               | n:                   |                      |                                             |
| Allgemeine Informatione                           | n Konten A                             | Ausgeglichene Po                      | sten Offene K                | orrespondenz                                          |                      |                      |                                             |
| Buchhaltungsbel                                   | ege (1) Standa                         | ard 🗸                                 |                              |                                                       |                      |                      | © [# \                                      |
| Buchungskreis 🚊                                   | Buchungsbeleg 🗐                        | Geschäftsjal                          | hr Erfasst am                | Buchungsdatum \Xi                                     | Buchung              | sbelegart            | Buchungskreiswährung                        |
| US00                                              | 140000005                              | 2022                                  | 12.04.2022                   | 12.04.2022                                            | DZ                   |                      | USD                                         |
| Konten                                            |                                        |                                       |                              |                                                       |                      |                      |                                             |
| Standard 🗸                                        |                                        |                                       |                              |                                                       |                      |                      | ۵ <b>(</b> - ۷                              |
| Buchungskreis 🚊                                   | Kon                                    | to 🛋                                  | Kontoname                    | Kontoart                                              | Postleitza           | hl                   | Ort                                         |
| US00                                              | 127                                    | 000                                   | Philly Bikes                 | Debitor                                               | 19073                |                      | Philadelphia                                |
| Ausgleichs-Buch                                   | ungsbelegpositi                        | onen (2) Sta                          | indard 🗸                     |                                                       |                      |                      | ¢ (ه ) ×                                    |
| Buchungs 🛎                                        | Konto                                  | Zuordnungsref                         | erenz                        | Buchungsbeleg 📼                                       | Buch                 | Buch                 | Buchungsdatum 🛒 S                           |
| US00                                              | 127000                                 | 20220412                              |                              | 140000005                                             | 2                    | DZ                   | 12.04.2022                                  |
| US00                                              | 127000                                 | 20220411                              |                              | 180000002                                             | 1                    | DR                   | 11.04.2022                                  |
|                                                   | $\odot$                                | Erfolg                                |                              |                                                       |                      |                      |                                             |
|                                                   | Aus                                    | gleich 140                            | 0000005 wi                   | ırde zurückgen                                        | ommer                | 1                    |                                             |
|                                                   |                                        |                                       |                              |                                                       | ОК                   |                      |                                             |
| estätigen Sie<br>irück.                           | e mit ∝                                | und kehi                              | en Sie m                     | ittels <b>SAP</b> z                                   | zum S                | SAP I                | Fiori Launchpa                              |
| <b>nterschritt</b><br>ebitorenbuc<br>ebitorensale | <b>3</b> Nutz<br>hhaltung<br>den anzei | zen Sie<br>in der<br>g <i>en</i> um s | im Be<br>Rolle<br>sich die o | reich <i>Fina</i><br><i>Leiter der</i><br>ffenen Sald | nzwe<br>Buc<br>en an | sen<br>chhal<br>zuze | auf der Seit<br><i>tung</i> die Ap<br>igen. |
|                                                   |                                        | De<br>ar                              | ebitorensa<br>Izeigen        | llden                                                 |                      |                      |                                             |
|                                                   |                                        |                                       |                              |                                                       |                      |                      |                                             |

Einstieg

Im Bildschirm *Debitorensalden anzeigen* suchen Sie nach Ihrem Kunden **Philly Bikes**. Geben Sie außerdem Ihren Buchungskreis **US00** und das **aktuelle Jahr** als Geschäftsjahr ein. Wählen Sie **Start** und klicken Sie anschließend auf Ihr *Soll* in der *aktuellen Periode*. Sie können sehen, dass beide Rechnnungen nun wieder den Status *Offen* haben.

| Stal    | ndard* 🗸                         |                                 |                              |                                         | Massenänderun                                         | gsprotok         | olle anzeigen I                                          | Filter au              | usblenden [                                   |
|---------|----------------------------------|---------------------------------|------------------------------|-----------------------------------------|-------------------------------------------------------|------------------|----------------------------------------------------------|------------------------|-----------------------------------------------|
| Debit   | orname:                          | Buchur                          | gskreis:                     |                                         | Status: *                                             |                  | Buchungsdatu                                             | um:                    |                                               |
| 127     | 000 (PHILLY 🗙                    | US00                            | (Global Bik                  | ×C                                      | Alle Posten                                           | ~                |                                                          |                        | C                                             |
| Art de  | es Postens:*                     | Geschä                          | ftsjahr:                     |                                         | Periode:                                              |                  | Soll/Haben:                                              |                        |                                               |
| Nor     | male Posten 🗙                    | ✓ =2022                         | 2 ×                          | C                                       | =04 ×                                                 | C                | Soll ×                                                   |                        | $\sim$                                        |
|         |                                  |                                 |                              |                                         | ~]                                                    |                  | Filter a                                                 | npasse                 | n (7) Start                                   |
| P       | osten (2) <mark>Standar</mark>   | d 🗸 Einzelp                     | osten bearbe                 | iten Korrespo                           | ndenz anlegen Für Mah                                 | inung spe        | Filter a<br>erren Für Mahr                               | npasse<br>nung en      | n (7) Start                                   |
| Pc<br>5 | osten (2) Standar<br>Debitorname | d 🗸 Einzelp<br>Buchungs         | osten bearbei<br>Ausglei     | iten Korrespor<br>Zuordnung             | ndenz anlegen Für Mah<br>Buchungsbelegd               | nnung spe<br>I च | Filter a<br>erren Für Mahr<br>Buchungsbeleg              | npasse<br>nung en<br>ਵ | n (7) Start<br>tsperren •••<br>Buchungs       |
| Po<br>S | Debitorname                      | d V Einzelp<br>Buchungs<br>US00 | osten bearbe<br>Ausglei<br>X | iten Korrespor<br>Zuordnung<br>20220411 | ndenz anlegen Für Mah<br>Buchungsbelegd<br>11.04.2022 | nnung spe<br>I ≡ | Filter a<br>erren Für Mahr<br>Buchungsbeleg<br>180000003 | npasse<br>nung en<br>ਵ | n (7) Start<br>tsperren •••<br>Buchungs<br>DR |

Kehren Sie mittels zum SAP Fiori Launchpad zurück.

**Unterschritt 4** Zuvor hatten Sie den Zahlungseingang Ihres Kunden *Philly Bikes* fälschlicherweise der offenen Forderung *### Philly 1* zugeordnet. Diese Zuordnung haben Sie im vorigen Unterschritt zurückgenommen. In diesem Unterschritt müssen Sie diesen Posten der Kundenrechnung *### Philly 2* zuordnen.

Nutzen Sie dazu im Bereich *Finanzwesen* auf der Seite *Debitorenbuchhaltung* in der Rolle *Leiter der Buchhaltung* die App *Zuordnung offener Posten*.

| Zuordnung offener<br>Posten |  |
|-----------------------------|--|
|                             |  |
|                             |  |

Im Feld *Debitorenkonto* wählen Sie das Werthilfe-Symbol <sup>[]</sup>. Als *Suchbegriff* geben Sie ### und als *Name* Ihren Debitor **Philly Bikes** ein.

| Debitorennummer (1)     |                                                                                                    |                                                                                                    |                                                                                                    |                                                                                                    |                                                                                                    |                                                                                                    |                                                                                                    |                                                                                                    |
|-------------------------|----------------------------------------------------------------------------------------------------|----------------------------------------------------------------------------------------------------|----------------------------------------------------------------------------------------------------|----------------------------------------------------------------------------------------------------|----------------------------------------------------------------------------------------------------|----------------------------------------------------------------------------------------------------|----------------------------------------------------------------------------------------------------|----------------------------------------------------------------------------------------------------|
| Suchen und auswählen    |                                                                                                    |                                                                                                    |                                                                                                    |                                                                                                    |                                                                                                    |                                                                                                    |                                                                                                    |                                                                                                    |
| A: Kunden (allgemein) 🗸 |                                                                                                    |                                                                                                    |                                                                                                    |                                                                                                    |                                                                                                    |                                                                                                    | Star                                                                                                    | ten Filter ausblenden 🔞 🗸                                                                                                    |
| Suchbegriff:            |                                                                                                    | Schlüssel Land/Reg.:                                                                                                |                                                                                                    | Postleitzahl:                                                                                                    |                                                                                                    | Ort:                                                                                                    |                                                                                                    | Name:                                                                                                    |
| 000                     | E                                                                                                    |                                                                                                    | C                                                                                                    |                                                                                                    | E                                                                                                    |                                                                                                    | 2                                                                                                    | Philly Bikes 🗧 🗧                                                                                                    |
| Debitor:                |                                                                                                    | Löschvormerk .:                                                                                                    |                                                                                                    |                                                                                                    |                                                                                                    |                                                                                                    |                                                                                                    |                                                                                                    |
|                         | 믑                                                                                                    |                                                                                                    | C                                                                                                    |                                                                                                    |                                                                                                    |                                                                                                    |                                                                                                    |                                                                                                    |
| Positionen (0)          |                                                                                                    |                                                                                                    |                                                                                                    |                                                                                                    |                                                                                                    |                                                                                                    |                                                                                                    |                                                                                                    |
|                         | Debitorennummer (1) Suchen und auswählen A: Kunden (allgemein) ~ Suchbegriff: 000 Debitor: Positionen (0) | Debitorennummer (1) Suchen und auswählen A: Kunden (allgemein) ~ Suchbegriff: 000  Debitor: Debitor: Positionen (0) | Debitorennummer (1) Suchen und auswählen A: Kunden (allgemein)  Suchbegriff: Schlüssel Land/Reg.: Coo Debitor: Löschvormerk.: Positionen (0) | Debitorennummer (1)<br>Suchen und auswählen<br>A: Kunden (altgemein) ∽<br>Suchbegriff: Schlüssel Land/Reg.:<br>000 😂 I<br>Debitor: Löschvormerk.:<br>I<br>Positionen (0) | Debitorennummer (1) Suchen und auswählen A: Kunden (allgemein)  Suchbegriff: Schlüssel Land/Reg.: Postleitzahl: Debitor: Löschvormerk.: Positionen (0) | Debitorennummer (1) Suchen und auswählen A: Kunden (altgemein) ~ Suchbegriff: Schlüssel Land/Reg.: Postleitzahl: Debitor: Löschvormerk.: Debitor: Dositionen (0) | Debitorennummer (1) Suchen und auswählen A: Kunden (allgemein) Suchbegriff: Schlüssel Land/Reg.: Postleitzahl: Ort: Cischvormerk.: Cischvormerk.: Positionen (0) | Debitorennummer (1)<br>Suchen und auswählen<br>A: Kunden (allgemein) ✓ Star<br>Suchbegriff: Schlüssel Land/Reg.: Postleitzahl: Ort:<br>000  Suchbegriff: CP<br>Debitor: Löschvormerk.:<br>CP<br>Positionen (0) |

Philly Bikes US00 aktuelles Jahr

Einstieg

###

Philly Bikes

Szenario

Klicken Sie auf <sup>Starten</sup> .Wählen Sie per Doppelklick Ihren Debitor aus. Zurück im Fenster *Zuordnung von offenen Posten* geben Sie als Buchungskreis **US00** ein und wählen Sie <sup>Ausführen</sup>.

| < SAP                                                                                  | Zuordnen voi | n offer | ien P     | osten: Debito | r 127 | 000 Buchungs     | kreis US00 |   |     |           |             |       |    |                    |          | ۹            | @ (     |
|----------------------------------------------------------------------------------------|--------------|---------|-----------|---------------|-------|------------------|------------|---|-----|-----------|-------------|-------|----|--------------------|----------|--------------|---------|
| 56 🕞 Ausgleichen 🛨 Bestätigen 🗹 Alle 🛞 Bestätigung zurücknehmen 🛞 Alle 🖃 🖾 Mail Mehr 🗸 |              |         |           |               |       |                  |            |   |     |           |             | Beend |    |                    |          |              |         |
| Soll                                                                                   |              |         |           |               |       |                  |            | I | Hal | ben       |             |       |    |                    |          |              |         |
| <                                                                                      | Q (* 7~      | )   [Σ  | $\square$ | ₺⁄₂ 〜   健 (   | 8~    | [] ~ <b>!!</b> ~ |            |   | ା   |           | Q (* 7~     | )   Σ |    | 5 <u>4</u> -   🖶 🖪 | <u>م</u> | <b>b</b> ~   |         |
| C Zuordnung                                                                            | Belegnummer  | Art     | BS        | Bel.Datum *   | r     | Betrag in BW     | Währung    |   | Ð   | Zuordnung | Belegnummer | Art   | BS | Belegdatum *       | 2        | Betrag in BW | Währung |
| 20220411                                                                               | 180000002    | DR      | 01        | 11.04.2022    |       | 3.500,00         | USD        |   |     | 20220412  | 140000005   | DZ    | 15 | 12.04.2022         |          | 3.500,00-    | USD     |
| 20220411                                                                               | 180000003    | DR      | 01        |               |       | 3.500,00         | USD        |   |     |           |             |       |    |                    |          | 3.500,00-    | USD     |
|                                                                                        |              |         |           |               |       | 7.000,00         | USD        |   |     |           |             |       |    |                    |          |              |         |
|                                                                                        |              |         |           |               |       |                  |            |   |     |           |             |       |    |                    |          |              |         |

Im *Soll* sehen Sie die beiden offenen Forderungen gegenüber Ihrem Kunden *Philly Bikes*. In der Spalte *Haben* wird Ihnen der Zahlungseingang über 3500 USD angezeigt. Ordnen Sie Ihre zweite Kundenrechnung der Zahlung zu. Selektieren Sie dafür die zweite Zeile unter *Soll* und die einzige Zeile unter *Haben*.

| Soll  Cu  Cu  Cu  Cu  Cu  Cu  Cu  Cu  Cu | ardnung<br>0220411<br>0220411 | P         Q         V         E           Belegnummer         Art         180000002         DR           1800000003         DR         0         0 | >         >         >         >         >         >         >         >         >         >         >         >         >         >         >         >         >         >         >         >         >         >         >         >         >         >         >         >         >         >         >         >         >         >         >         >         >         >         >         >         >         >         >         >         >         >         >         >         >         >         >         >         >         >         >         >         >         >         >         >         >         >         >         >         >         >         >         >         >         >         >         >         >         >         >         >         >         >         >         >         >         >         >         >         >         >         >         >         >         >         >         >         >         >         >         >         >         >         >         >         >         >         >         >         >         >         > | Betrag<br>3.5<br>3.7 | 現 > (<br>in BW V<br>500,00 し<br>500,00 し | Vährung<br>JSD<br>JSD | Haben       | <ul> <li>□</li> <li>□</li> <li>Q</li> <li>Q</li> <li>Q</li> <li>V</li> <li>y</li> <li>g</li> <li>Belegnummer</li> <li>2</li> <li>1400000005</li> </ul> | ∑         ¼         ⊕         ₪         ↓         ↓           Art         BS         Belegdatum <sup>*</sup> *         Betrag in         3.500           DZ         15         12.04.2022         3.500         3.500 | ••••<br>A BW Wahrung<br>0,00- USD<br>0,00- USD |
|------------------------------------------|-------------------------------|----------------------------------------------------------------------------------------------------|----------------------------------------------------------------------------------------------------|----------------------|------------------------------------------|-----------------------|-------------|----------------------------------------------------------------------------------------------------|----------------------------------------------------------------------------------------------------|------------------------------------------------|
| Kli<br>köı                               | icke<br>nne                   | en Sie au<br>n Sie die n                                                                                                    | f <u></u><br>eue Zuord                                                                                                    | ⊾ zuo<br>Inur        | rdnen<br>1g p                            | orüf                  | Im<br>Fen.  | Bereich                                                                                                    | Zugeordnete H                                                                                                    | Posten                                         |
| Zug                                      | geord                         | Inete Posten                                                                                                    |                                                                                                    | ) (SI                |                                          |                       |             |                                                                                                    |                                                                                                    |                                                |
| 0                                        |                               |                                                                                                    | ≜ (₹ Q Q                                                                                                    |                      | $\sim$                                   | Σ                     |             | ■                                                                                                    | ®∨ II Li                                                                                                    |                                                |
| Đ                                        | St                            | Avisnummer 📩                                                                                                    | Belegnummer                                                                                                    | Art                  | BS                                       | Е                     | Betrag in B | elegwährung                                                                                                    | Abweichender Betrag                                                                                                    | Währung                                        |
|                                          | 0                             | 0001                                                                                                    | 140000005                                                                                                    | DZ                   | 15                                       |                       |             | 3.500,00-                                                                                                    | 0,00                                                                                                    | USD                                            |
|                                          | 0                             | 0001                                                                                                    | 180000003                                                                                                    | DR                   | 01                                       |                       |             | 3.500,00                                                                                                    | 0,00                                                                                                    | USD                                            |
|                                          |                               | 0001                                                                                                    |                                                                                                    |                      |                                          |                       |             | 0,00                                                                                                    |                                                                                                    | USD                                            |
|                                          |                               |                                                                                                    |                                                                                                    |                      |                                          |                       |             | 0,00                                                                                                    |                                                                                                    | USD                                            |
| Wä<br>Zug                                | ähle<br>eordi                 | en Sie <sup>Sich</sup>                                                                                                    | em .                                                                                                    |                      |                                          |                       |             |                                                                                                    |                                                                                                    |                                                |
| 9                                        |                               |                                                                                                    |                                                                                                    | 7~                   | Σ                                        |                       | ½∨   ြ (E \ |                                                                                                    | r II Fr                                                                                                    |                                                |
| C                                        | St                            | Avisnummer                                                                                                    | Belegnumme                                                                                                    | r A                  | rt f                                     | BS                    | E Betrag in | n Belegwährung                                                                                                    | Abweichender Betrag                                                                                                    | Währung                                        |
|                                          |                               | 0922041212591501                                                                                                    | 140000005                                                                                                    | D                    | Z :                                      | 15                    |             | 3.500,00-                                                                                                    | 0,00                                                                                                    | USD                                            |
|                                          |                               | 0922041212591501                                                                                                    | 180000003                                                                                                    | D                    | R                                        | 01                    |             | 3.500,00                                                                                                    | 0,00                                                                                                    | USD                                            |
|                                          |                               | 0922041212591501                                                                                                    |                                                                                                    |                      |                                          |                       |             | 0,00                                                                                                    |                                                                                                    | USD                                            |
|                                          |                               |                                                                                                    |                                                                                                    |                      |                                          |                       |             | 0,00                                                                                                    |                                                                                                    | USD                                            |

Am Status A der zugeordneten Posten können Sie erkennen, dass die neue Zuordnung gesichert, aber unbestätigt ist. Um die Zuordnung zu bestätigen markieren Sie alle Zeilen. Klicken Sie dafür auf tund anschließend auf *Alles auswählen*.

US00

|                                                                                                    | 🖺 St A                                                                                 | visnummer                                                                          |                                                                     |
|----------------------------------------------------------------------------------------------------|----------------------------------------------------------------------------------------|------------------------------------------------------------------------------------|---------------------------------------------------------------------|
|                                                                                                    | Alles ausw                                                                             | ählen                                                                              |                                                                     |
|                                                                                                    | Auswahl au                                                                             | ufheben                                                                            |                                                                     |
|                                                                                                    |                                                                                        |                                                                                    |                                                                     |
| Zugeordnete Posten                                                                                                    |                                                                                        |                                                                                    |                                                                     |
|                                                                                                    | $\mathbf{Q} \propto \mathbf{A} \mid \mathbf{\Sigma} \sim \mathbf{F}_{\mathbf{F}} \sim$ | /   @                                                                              |                                                                     |
| 🗈 St Avisnummer 🏠 Bel                                                                                                    | legnummer Art BS ¤                                                                     | Betrag in Belegwährung                                                             | Abweichender Betrag Währung                                         |
| ✓         ▲         0922041212591501         140           ✓         ▲         0922041212591501         180                                                                                                    | 00000005 DZ 15<br>00000003 DR 01                                                       | 3.500,00-                                                                          | 0,00 USD<br>0,00 USD                                                |
| <ul><li>✓ 0922041212591501</li></ul>                                                                                                    |                                                                                        | 0,00                                                                               | USD                                                                 |
|                                                                                                    |                                                                                        | 0,00                                                                               | USD                                                                 |
| Im oberen Bereich de<br>Bereich erneut auf                                                                                                    | es Bildschirms klic<br><sup>ichem</sup> .                                              | ken Sie auf 🗹 Bestätig                                                             | und im unteren                                                      |
| Zugeordnete Posten                                                                                                    |                                                                                        |                                                                                    |                                                                     |
|                                                                                                    |                                                                                        | / @ ₹~ \$~ \$                                                                      | i []                                                                |
| ℃ St Avisnummer ▲ Bel                                                                                                    | legnummer Art BS =                                                                     | Betrag in Belegwährung                                                             | Abweichender Betrag Währung                                         |
| Image: Construction of the second second s | 00000003 DR 01                                                                         | 3.500,00-                                                                          | 0,00 USD                                                            |
| 0922041212591501                                                                                                    |                                                                                        | 0,00                                                                               | USD                                                                 |
|                                                                                                    |                                                                                        | 0,00                                                                               | 000                                                                 |
| Beleg 100 Kehren Sie mittels                                                                                                    | 20000002 wurde im<br>Zum SAP Fic                                                       | Buchungskreis US00<br>ori Launchpad zurü                                           | ) gebucht                                                           |
| erwarge Browserning                                                                                                    |                                                                                        |                                                                                    | ck. Bestätigen Sie                                                  |
| Unterschritt 5 Nu<br>Debitorenbuchhaltun<br>Debitorensalden anze                                                                                                    | itzen Sie im Be<br>g in der Rolle<br>eigen um sich die e                               | ereich <i>Finanzwese</i><br><i>Leiter der Buch</i><br>offenen Posten anzu          | ck. Bestätigen Sie<br>n auf der Seite<br>haltung die App<br>zeigen. |
| Unterschritt 5 Nu<br>Debitorenbuchhaltun<br>Debitorensalden anze                                                                                                    | atzen Sie im Bo<br>g in der Rolle<br>eigen um sich die o                               | ereich <i>Finanzwese</i><br><i>Leiter der Buch</i><br>offenen Posten anzu          | ck. Bestätigen Sie<br>n auf der Seite<br>haltung die App<br>zeigen. |
| Unterschritt 5 Nu<br>Debitorenbuchhaltun<br>Debitorensalden anze                                                                                                    | ntzen Sie im Bo<br>g in der Rolle<br>eigen um sich die o<br>Debitorens<br>anzeigen     | ereich <i>Finanzwese</i><br><i>Leiter der Buch</i><br>offenen Posten anzu<br>alden | ck. Bestätigen Sie<br>n auf der Seite<br>haltung die App<br>zeigen. |
| Unterschritt 5 Nu<br>Debitorenbuchhaltun<br>Debitorensalden anze                                                                                                    | atzen Sie im Bo<br>ag in der Rolle<br>eigen um sich die o<br>Debitorens<br>anzeigen    | ereich <i>Finanzwese</i><br><i>Leiter der Buch</i><br>offenen Posten anzu<br>alden | ck. Bestätigen Sie<br>n auf der Seite<br>haltung die App<br>zeigen. |

Philly Bikes US00 aktuelles Jahr

Einstieg

| Po | Posten (2) Standard V Einzelposten bearbeiten Korrespondenz anlegen Für Mahnung sperren Für Mahnung entsperren 🚥 |          |         |           |                  |                 |          |  |  |  |  |
|----|----------------------------------------------------------------------------------------------------|----------|---------|-----------|------------------|-----------------|----------|--|--|--|--|
| 5  | Debitorname                                                                                                    | Buchungs | Ausglei | Zuordnung | Buchungsbelegd 😇 | Buchungsbeleg = | Buchungs |  |  |  |  |
|    | 127000                                                                                                    | US00     |         | 20220411  | 11.04.2022       | 180000003       | DR       |  |  |  |  |
|    | 127000                                                                                                    | US00     | X       | 20220411  | 11.04.2022       | 180000002       | DR       |  |  |  |  |

Der Übersicht können Sie abschließend entnehmen, dass die Zahlung und der Ausgleichsbeleg nun der richtigen Rechnung zugeordnet sind.

Kehren Sie mittels **SAP** zum SAP Fiori Launchpad zurück.

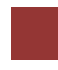

# Schritt 8: Szenario 3 – Zahlungseingang zurücknehmen und stornieren

| Aufgabe Stornieren Sie die Z                                                                | Zahlung und nehmen                                     | Sie sie zurück.                                             | Zeit 15 Min.                               |
|---------------------------------------------------------------------------------------------|--------------------------------------------------------|-------------------------------------------------------------|--------------------------------------------|
| <b>Beschreibung</b> Nutzen Sie<br>eingebuchten Zahlungseingan<br>City Bikes zurückzunehmen. | das SAP Fiori La<br>ng sowie die Zuordnu               | aunchpad um den falsch<br>ng zu Ihrem Kunden Windy          |                                            |
| Name (Stelle) Shuyuan Cher                                                                  | n (Leiter der Buchhalt                                 | tung)                                                       |                                            |
| Sie haben fälschlicherweise<br>zugeordnet und verbucht. Si<br>stornieren.                   | einen Zahlungseingan<br>ie müssen daher den            | ng einem falschen Kunden<br>Zahlungseingang komplett        | Szenario                                   |
| <b>Unterschritt 1</b> Nutzen S<br>Debitorenbuchhaltung in o<br>Debitorensalden anzeigen.    | ie im Bereich <i>Fin</i><br>der Rolle <i>Leiter de</i> | aanzwesen auf der Seite<br>er Buchhaltung die App           | Einstieg                                   |
|                                                                                             | Debitorensalden<br>anzeigen                            |                                                             |                                            |
|                                                                                             | +\$                                                    |                                                             |                                            |
| Im Bildschirm <i>Debitorensa</i> .<br><b>Windy City Bikes</b> . Geben S                     | <i>lden anzeigen</i> sucher<br>ie außerdem Ihren Bu    | n Sie nach Ihrem Kunden<br>Ichungskreis <b>US00</b> und das | Windy City Bikes<br>US00<br>aktuelles Jahr |

aktuelle Jahr als Geschäftsjahr ein. Wählen Sie Start.

| Standard* 🗸                                       |                  |                    |                         |                   | Filterleiste ausblende |
|---------------------------------------------------|------------------|--------------------|-------------------------|-------------------|------------------------|
| Debitor:                                          | Buchung          | skreis:*<br>Globa× | Geschäftsjahr:*<br>2022 |                   |                        |
| SALDEN SONDE                                      | RHAUPTBUCH       | VERGLEICHEN        |                         |                   |                        |
|                                                   |                  |                    |                         |                   |                        |
| Periode                                           | Soll             | Haben              | Saldo                   | Kumulierter Saldo | Verkaut                |
| Periode<br>Anfangsb                               | Soll             | Haben              | Saldo                   | Kumulierter Saldo | Verkauf                |
| Periode<br>Anfangsb                               | Soll             | Haben              | Saldo                   | Kumulierter Saldo | Verkauf                |
| Periode<br>Anfangsb<br>D1<br>D2                   | Soll             | Haben              | Saldo                   | Kumulierter Saldo | Verkaul                |
| Periode<br>Anfangsb<br>D1<br>D2<br>D3             | Soll             | Haben              | Saldo                   | Kumulierter Saldo | Verkaut                |
| Periode<br>Anfangsb<br>01<br>02<br>03<br>04       | Soll<br>4.000,00 | Haben<br>4.000,00  | Saldo                   | Kumulierter Saldo | Verkau<br>4.000,00     |
| Periode<br>Anfangsb<br>01<br>02<br>03<br>04<br>05 | Soll<br>4.000,00 | Haben<br>4.000,00  | Saldo                   | Kumulierter Saldo | Verkau<br>4.000,00     |

Klicken Sie auf Ihr Haben in der aktuellen Periode.

| Po | Posten (1) Standard V Einzelposten bearbeiten Korrespondenz anlegen Für Mahnung sperren Für Mahnung entsperren 🚥 |          |         |           |                  |                 |          |  |
|----|----------------------------------------------------------------------------------------------------|----------|---------|-----------|------------------|-----------------|----------|--|
| 5  | Debitorname                                                                                                    | Buchungs | Ausglei | Zuordnung | Buchungsbelegd 📼 | Buchungsbeleg 🔤 | Buchungs |  |
|    | 130000                                                                                                    | US00     |         | 20220412  | 12.04.2022       | 140000007       | DZ       |  |

Identifizieren Sie den falschen Ausgleichsbeleg und notieren Sie dessen Nummer:

Kehren Sie mittels **SAP** zum SAP Fiori Launchpad zurück.

**Unterschritt 2** Nutzen Sie im Bereich *Finanzwesen* auf der Seite *Debitorenbuchhaltung* in der Rolle *Leiter der Buchhaltung* die App *Bilanz/GuV*.

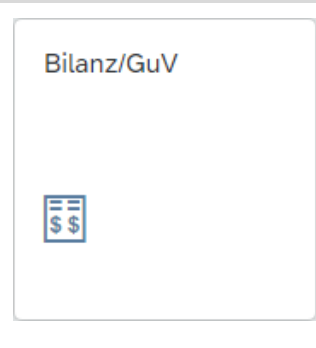

Geben Sie für *Buchungskreis* **US00**, *Ledger* **0L** und *Bilanz/GuV-Struktur* **G###** ein. Achten Sie darauf, dass Sie als **End**- sowie **Vergleichsendperiode** die Periode wählen, in der Sie die Buchung aus dem vorangegangen Schritt durchgeführt haben. Wählen Sie **Start** und klappen Sie in der Registerkarte *Alle Konten* mit sie den Baumpfad auf.

| Alle Konten Bilanz GuV-Rechnung Nicht zugeordnet | e Konten (2) A | nhang          |            |                |
|--------------------------------------------------|----------------|----------------|------------|----------------|
| Hierarchieknoten V                               | Suc            | hen            | Q 🛛 🗸      | Standard 🗸     |
| Beschreibung                                     | Sachkonto      | Periodensaldo  | Vergleichs | Absolute Abw   |
| ✓ Assets                                         |                | 25.400,00 USD  | 0,00 USD   | 25.400,00 USD  |
| ✓ 1 Current Assets                               |                | 25.400,00 USD  | 0,00 USD   | 25.400,00 USD  |
| Forderungen aus Lieferungen und Leistungen       | 1200000        | 3.500,00 USD   | 0,00 USD   | 3.500,00 USD   |
| Bank                                             | 1800000        | -10.000,00 USD | 0,00 USD   | -10.000,00 USD |
| Bankkonto 000                                    | 1800005        | 3.500,00 USD   | 0,00 USD   | 3.500,00 USD   |
| Bank 1                                           | 1810000        | 28.400,00 USD  | 0,00 USD   | 28.400,00 USD  |
| ✓ Profit & Loss Statement                        |                | -30.400,00 USD | 0,00 USD   | -30.400,00 USD |
| ✓ Revenues                                       |                | -31.900,00 USD | 0,00 USD   | -31.900,00 USD |
| Umsatzerlöse                                     | 4000000        | -32.000,00 USD | 0,00 USD   | -32.000,00 USD |
| Gewährte Rabatte                                 | 4770000        | 100,00 USD     | 0,00 USD   | 100,00 USD     |
| ✓ Expenditure                                    |                | 1.500,00 USD   | 0,00 USD   | 1.500,00 USD   |
| Aufwendungen Miete 000                           | 6310005        | 1.500,00 USD   | 0,00 USD   | 1.500,00 USD   |

**Hinweis** Achten Sie auf die *Forderungen aus Lieferungen und Leistungen*. Nach der Stornierung sollte der Periodensaldo durch die dann wieder offene Forderung steigen. Einstieg

US00 0L G### Periode

Einstieg

Kehren Sie mittels **SAP** zum SAP Fiori Launchpad zurück.

**Unterschritt 3** Nutzen Sie im Bereich *Finanzwesen* auf der Seite *Debitorenbuchhaltung* in der Rolle *Leiter der Buchhaltung* die App *Ausgleich zurücknehmen*.

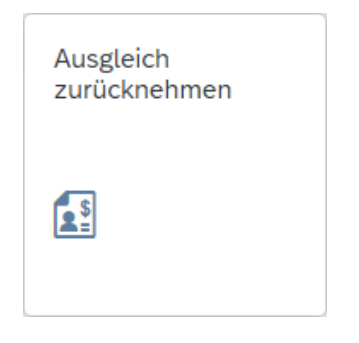

Im Fenster *Ausgleich zurücknehmen* geben Sie Ihren **Ausgleichsbeleg** von Windy City Bikes, als *Buchungskreis* **US00** und als *AusglGeschäftsjahr* das **aktuelle Geschäftsjahr** ein. Klicken Sie auf **Start**.

Ausgleich zurücknehmen 🔻 SAP ⑦ [ C Standard\*  $\sim$ Ausgleichsbeleg: AusglGeschäftsjahr: Buchungskreis: GeschJahr Ausgleich =140000007 × US00 (Global Bik... × C =2022 × C C Buchungsdatum: Buchungsbelegdatum: C C Filter anpassen (3) Start Ausgleichsbelege (1) Standard 🗸 63 r 🛱 Ausgleichsbeleg Buchungskreis AusglGeschäftsjahr GeschJahr Ausgleich Buchungsdatum Buchungsbelegdatum 140000007 US00 2022 4 12.04.2022 12.04.2022

Klicken Sie am Ende der Zeile auf <sup>3</sup>. Im folgenden Fenster haben Sie nun wieder zwei Möglichkeiten.

- Zurücksetzen Die Zuordnung der Zahlung zum offenen Posten wird zurückgesetzt.
- *Zurücksetzen und Stornieren* Die Zuordnung der Zahlung zum offenen Posten wird zurückgesetzt und die Eingangszahlung wird storniert.

Ausgleichsbeleg US00 aktuelles Geschäftsjahr

| Buchhaltungsbe                                                                                                    | ege (1) Standar                                                                                                  | rd 🗸                                                                                                    |                                                                                                    |                                                                   |                                                                    | Image: A state of the state of the state |                                                                              |
|----------------------------------------------------------------------------------------------------|----------------------------------------------------------------------------------------------------|----------------------------------------------------------------------------------------------------|----------------------------------------------------------------------------------------------------|-------------------------------------------------------------------|--------------------------------------------------------------------|----------------------------------------------------------------------------------------------------|------------------------------------------------------------------------------|
| Buchungskreis 🚊                                                                                                    | Buchungsbeleg \Xi                                                                                                | Geschäftsjahr Erfas                                                                                                    | st am Buchungsdatum \Xi                                                                                                    | Buchungst                                                         | pelegart                                                           | Buchungskreiswährung                                                                                                    |                                                                              |
| US00                                                                                                    | 140000007                                                                                                    | 2022 12.04                                                                                                    | .2022 12.04.2022                                                                                                    | DZ                                                                |                                                                    | USD                                                                                                    |                                                                              |
| onten                                                                                                    |                                                                                                    |                                                                                                    |                                                                                                    |                                                                   |                                                                    |                                                                                                    |                                                                              |
| Standard 🗸                                                                                                    |                                                                                                    |                                                                                                    |                                                                                                    |                                                                   |                                                                    | © 🖪 >                                                                                                    |                                                                              |
| Buchungskreis 🏯                                                                                                    | Konto                                                                                                    | o ≞ Kontonamo                                                                                                    | e Kontoart                                                                                                    | Pos                                                               | tleitzahl                                                          | Ort                                                                                                    |                                                                              |
| US00                                                                                                    | 13000                                                                                                    | 00 Windy City                                                                                                    | Bikes Debitor                                                                                                    | 605                                                               | 15                                                                 | Chicago                                                                                                    |                                                                              |
| usgeglichene Pos                                                                                                   | sten                                                                                                    |                                                                                                    |                                                                                                    |                                                                   |                                                                    |                                                                                                    |                                                                              |
|                                                                                                    |                                                                                                    |                                                                                                    |                                                                                                    |                                                                   |                                                                    |                                                                                                    |                                                                              |
| Ausgleichs-Buch                                                                                                    | ungsbelegpositic                                                                                                 | onen (2) Standard 🗸                                                                                                    | /                                                                                                    |                                                                   |                                                                    | © 🕒 🗸                                                                                                    |                                                                              |
| Buchungs ≞                                                                                                    | Konto                                                                                                    | Zuordnungsreferenz                                                                                                    | Buchungsbeleg =                                                                                                    | Buch                                                              | Buch                                                               | Buchungsdatum 🗑 S                                                                                                    |                                                                              |
| US00                                                                                                    | 130000                                                                                                    | 20220412                                                                                                    | 140000007                                                                                                    | 2                                                                 | DR                                                                 | 12.04.2022                                                                                                    |                                                                              |
|                                                                                                    | 100000                                                                                                    | 20220411                                                                                                    | 10000000                                                                                                    | 7                                                                 |                                                                    | Zurühlunden und Charrier                                                                                                    |                                                                              |
| cken Sie a<br>ben Sie al<br>ferdem das<br>ок                                                                       | uf Zurückset<br>s Stornog<br>Buchung                                                                             | rund Stornieren<br>s <b>datum</b> und                                                                                                    | ]<br><b>in laufender</b><br>die <b>Periode</b> au                                                                                                    | <b>Perio</b><br>s Schr                                            | ode a<br>itt 4                                                     | an. Wählen S<br>und klicken S                                                                                                    | Sie Storno in lauf. Per<br>Bie Buchungsda<br>Per                             |
| cken Sie a<br>ben Sie al<br>berdem das<br>OK .                                                                     | uf Zurückset<br>s Stornog<br>Buchung<br>Seleg 16000                                                              | rund Storno<br>s <b>datum</b> und                                                                                                    | ).<br><b>in laufender</b><br>die <b>Periode</b> au<br>m Buchungskreis                                                                                        | Perio<br>s Schr                                                   | ode a<br>itt 4                                                     | an. Wählen S<br>und klicken S                                                                                                    | Sie Storno in lauf. Peri<br>Buchungsda<br>Peri                               |
| cken Sie a<br>ben Sie al<br>berdem das<br>OK .                                                                     | uf Zurückset<br>s Stornog:<br>Buchung<br>Seleg 16000                                                             | zen und Stornieren<br>rund <b>Storno</b><br>s <b>datum</b> und<br>1000001 wurde in                                                                                                    | ).<br><b>in laufender</b><br>die <b>Periode</b> au<br>m Buchungskreis                                                                                        | Perio<br>s Schr<br>US00 g                                         | ode a<br>itt 4<br>gebuc                                            | an. Wählen S<br>und klicken S<br>cht                                                                                                    | Sie Storno in lauf. Peri<br>Bie Buchungsda<br>Peri                           |
| cken Sie a<br>ben Sie al<br>erdem das<br>ok<br>(<br>(<br>E<br>cken Sie a<br>ück.                                   | uf Zurückset<br>s Stornog<br>Buchung<br>Erfolg<br>Beleg 16000                                                    | zen und Stornieren<br>rund <b>Storno</b><br>s <b>datum</b> und<br>000001 wurde in<br>d kehren Sie                                                                                        | ).<br><b>in laufender</b><br>die <b>Periode</b> au<br>m Buchungskreis<br>mittels <b>SAP</b> z                                                                | Perio<br>s Schr<br>US00 g                                         | ode a<br>itt 4<br>gebuo<br>OK                                      | an. Wählen S<br>und klicken S<br>cht                                                                                                    | Sie Storno in lauf. Peri<br>Bie Buchungsda<br>Peri                           |
| cken Sie al<br>berdem das<br>OK .<br>(<br>Cken Sie a<br>ück.<br>terschritt<br>bitorenbuc<br>bitorensald<br>usehen. | uf Zurückset<br>s Stornog<br>Buchung<br>C Erfolg<br>Beleg 16000<br>uf C und<br>4 Nutze<br>hhaltung<br>den anzei  | zen und Stornieren<br>rund <b>Storno</b><br>s <b>datum</b> und<br>s <b>datum</b> und<br>000001 wurde in<br>d kehren Sie<br>en Sie im<br>in der Rol<br><i>gen</i> um sic                  | ).<br><b>in laufender</b><br>die <b>Periode</b> au<br>m Buchungskreis<br>mittels <b>SPP</b> z<br>Bereich <i>Fina</i><br>le <i>Leiter der</i><br>h die Auswin | Perio<br>s Schr<br>US00 g<br>uum SA<br>uum SA<br>r Buc<br>rkunge  | ode a<br>itt 4<br>gebuo<br>ok<br>AP F<br>sen<br>hhal<br>en d       | an. Wählen S<br>und klicken S<br>cht<br>Fiori Launchp<br>auf der Sei<br><i>tung</i> die Aj                                                                                                    | Sie Storno in lauf. Peri<br>Buchungsda<br>Peri<br>ad<br>ite Eins<br>pp       |
| cken Sie al<br>berdem das<br>OK .<br>(<br>cken Sie a<br>ück.<br>terschritt<br>bitorenbuc<br>bitorensalo<br>usehen. | uf Zurückset<br>s Stornog<br>Buchung<br>O Erfolg<br>Beleg 16000<br>uf or und<br>4 Nutze<br>hhaltung<br>den anzei | zen und Stornieren<br>rund <b>Storno</b><br>s <b>datum</b> und<br>s <b>datum</b> und<br>000001 wurde in<br>d kehren Sie<br>en Sie im<br>in der Rol<br>gen um sic<br>Debitore<br>anzeigen | in laufender<br>die Periode au<br>m Buchungskreis<br>mittels <b>SPP</b> z<br>Bereich <i>Fina</i><br>le <i>Leiter der</i><br>h die Auswin                     | Perio<br>s Schr<br>US00 {<br>cum SA<br>unzwes<br>r Buc.<br>ckunge | ode a<br>itt 4<br>gebua<br>ok<br>AP F<br><i>Sen</i><br><i>hhal</i> | an. Wählen S<br>und klicken S                                                                                                    | Sie Storno in lauf. Peri<br>Buchungsda<br>Peri<br>ad<br>ite Eins<br>pp<br>ng |

Im Bildschirm *Debitorensalden anzeigen* suchen Sie nach Ihrem Kunden Windy City Bikes. Geben Sie außerdem Ihren Buchungskreis US00 und das aktuelle Jahr als Geschäftsjahr ein. Wählen Sie Start.

Windy City Bikes, US00 aktuelles Jahr

| Standard* 👽  |                                |             |           |                                        | 1                | Filterleiste ausblende |
|--------------|--------------------------------|-------------|-----------|----------------------------------------|------------------|------------------------|
|              | Buc                            | hundekroier | *         | Goschöftsishr:*                        |                  | Interteiste auspieriue |
|              |                                | nungskreis: |           | Geschartsjann: "                       |                  |                        |
| 130000 (WI × |                                | 600 (Globa. | × Ľ       | 2022                                   |                  |                        |
| SALDEN SON   | IDERHAUPTBUCH                  | VERGL       | EICHEN    |                                        |                  |                        |
| ährung: USD  |                                |             |           |                                        |                  |                        |
| Periode      | Soll                           |             | Haben     | Saldo Kur                              | mulierter Saldo  | Verkau                 |
| nfangsb      |                                |             |           |                                        |                  |                        |
| )1           |                                |             |           |                                        |                  |                        |
| 2            |                                |             |           |                                        |                  |                        |
| 13           |                                |             |           |                                        |                  |                        |
| )4           | 8.000,00                       |             | 4.000,00  | 4.000,00                               | 4.000,00         | 4.000,00               |
| 15           |                                |             |           |                                        | 4.000,00         |                        |
| 16           |                                |             |           |                                        | 4.000,00         |                        |
| 17           |                                |             |           |                                        | 4.000.00         |                        |
| licken Sie   | auf Ihr Soli<br>dard 🗸 Einzelp | in der      | aktueller | n Periode.<br>Jenz anlegen Für Mahnung | g sperren Für Ma | hnung entsperren 🔹 👓   |
| Debitorname  | Buchungs                       | Ausglei     | Zuordnung | Buchungsbelegd                         | = Buchungsbeleg  | g ≡ Buchungs           |
| 130000       | US00                           |             | 20220412  | 12.04.2022                             | 160000001        | DA                     |
| 130000       | US00                           | ŏ           | 20220411  | 11.04.2022                             | 180000006        | DR                     |

**Unterschritt 5** Nutzen Sie im Bereich *Finanzwesen* auf der Seite *Debitorenbuchhaltung* in der Rolle *Leiter der Buchhaltung* die App *Bilanz/GuV*.

| Bilanz/GuV |  |
|------------|--|
| II\$       |  |

Geben Sie für Buchungskreis **US00**, Ledger **0L** und Bilanz/GuV-Struktur **G###** ein. Achten Sie darauf, dass Sie als **End**- sowie **Vergleichsendperiode** die Periode wählen, in der Sie die Buchung aus dem vorangegangen Schritt durchgeführt haben. Wählen Sie <sup>Start</sup> und klappen Sie mit <sup>⊗</sup> den Baumpfad auf.

Einstieg

| Beschreibung                               | Sachkonto | Periodensaldo  | Vergleichs | Absolute Abw   |
|--------------------------------------------|-----------|----------------|------------|----------------|
| ✓ Assets                                   |           | 25.400,00 USD  | 0,00 USD   | 25.400,00 USD  |
| ✓ 1 Current Assets                         |           | 25.400,00 USD  | 0,00 USD   | 25.400,00 USD  |
| Forderungen aus Lieferungen und Leistungen | 1200000   | 7.500,00 USD   | 0,00 USD   | 7.500,00 USD   |
| Bank                                       | 1800000   | -10.000,00 USD | 0,00 USD   | -10.000,00 USD |
| Bankkonto 000                              | 1800005   | 3.500,00 USD   | 0,00 USD   | 3.500,00 USD   |
| Bank 1                                     | 1810000   | 24.400,00 USD  | 0,00 USD   | 24.400,00 USD  |
| ✓ Profit & Loss Statement                  |           | -30.400,00 USD | 0,00 USD   | -30.400,00 USD |
| ✓ Revenues                                 |           | -31.900,00 USD | 0,00 USD   | -31.900,00 USD |
| Umsatzerlöse                               | 4000000   | -32.000,00 USD | 0,00 USD   | -32.000,00 USD |
| Gewährte Rabatte                           | 4770000   | 100,00 USD     | 0,00 USD   | 100,00 USD     |
| ✓ Expenditure                              |           | 1.500,00 USD   | 0,00 USD   | 1.500,00 USD   |
| Aufwendungen Miete 000                     | 6310005   | 1.500,00 USD   | 0,00 USD   | 1.500,00 USD   |

Sehen Sie sich das Periodensaldo der *Forderungen aus Lieferungen und Leistungen* an. Sie können sehen, dass sich der Saldo erhöht hat, da nach der Stornierung die Forderung erneut offen ist.

Kehren Sie mittels **SAP** zum SAP Fiori Launchpad zurück.